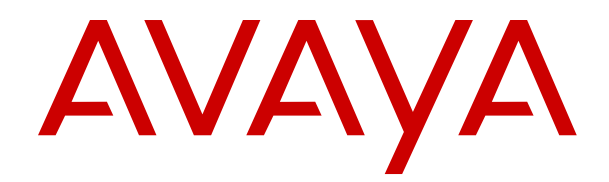

## Deploying Avaya Contact Center Select on Microsoft Azure

Release 7.1 Issue 01.03 April 2022

#### Notice

While reasonable efforts have been made to ensure that the information in this document is complete and accurate at the time of printing, Avaya assumes no liability for any errors. Avaya reserves the right to make changes and corrections to the information in this document without the obligation to notify any person or organization of such changes.

#### **Documentation disclaimer**

"Documentation" means information published in varying mediums which may include product information, operating instructions and performance specifications that are generally made available to users of products. Documentation does not include marketing materials. Avaya shall not be responsible for any modifications, additions, or deletions to the original published version of Documentation unless such modifications, additions, or deletions were performed by or on the express behalf of Avaya. End User agrees to indemnify and hold harmless Avaya, Avaya's agents, servants and employees against all claims, lawsuits, demands and judgments arising out of, or in connection with, subsequent modifications, additions or deletions to this documentation, to the extent made by End User.

#### Link disclaimer

Avaya is not responsible for the contents or reliability of any linked websites referenced within this site or Documentation provided by Avaya. Avaya is not responsible for the accuracy of any information, statement or content provided on these sites and does not necessarily endorse the products, services, or information described or offered within them. Avaya does not guarantee that these links will work all the time and has no control over the availability of the linked pages.

#### Warranty

Avaya provides a limited warranty on Avaya hardware and software. Refer to your sales agreement to establish the terms of the limited warranty. In addition, Avaya's standard warranty language, as well as information regarding support for this product while under warranty is available to Avaya customers and other parties through the Avaya Support website: <u>https://support.avaya.com/helpcenter/</u> <u>getGenericDetails?detailId=C20091120112456651010</u> under the link

getGenericDetails?detailId=C20091120112456651010 under the link "Warranty & Product Lifecycle" or such successor site as designated by Avaya. Please note that if You acquired the product(s) from an authorized Avaya Channel Partner outside of the United States and Canada, the warranty is provided to You by said Avaya Channel Partner and not by Avaya.

"Hosted Service" means an Avaya hosted service subscription that You acquire from either Avaya or an authorized Avaya Channel Partner (as applicable) and which is described further in Hosted SAS or other service description documentation regarding the applicable hosted service. If You purchase a Hosted Service subscription, the foregoing limited warranty may not apply but You may be entitled to support services in connection with the Hosted Service as described further in your service description documents for the applicable Hosted Service. Contact Avaya or Avaya Channel Partner (as applicable) for more information.

#### **Hosted Service**

THE FOLLOWING APPLIES ONLY IF YOU PURCHASE AN AVAYA HOSTED SERVICE SUBSCRIPTION FROM AVAYA OR AN AVAYA CHANNEL PARTNER (AS APPLICABLE), THE TERMS OF USE FOR HOSTED SERVICES ARE AVAILABLE ON THE AVAYA WEBSITE, HTTPS://SUPPORT.AVAYA.COM/LICENSEINFO UNDER THE LINK "Avaya Terms of Use for Hosted Services" OR SUCH SUCCESSOR SITE AS DESIGNATED BY AVAYA, AND ARE APPLICABLE TO ANYONE WHO ACCESSES OR USES THE HOSTED SERVICE. BY ACCESSING OR USING THE HOSTED SERVICE, OR AUTHORIZING OTHERS TO DO SO, YOU, ON BEHALF OF YOURSELF AND THE ENTITY FOR WHOM YOU ARE DOING SO (HEREINAFTER REFERRED TO INTERCHANGEABLY AS "YOU" AND "END USER"), AGREE TO THE TERMS OF USE. IF YOU ARE ACCEPTING THE TERMS OF USE ON BEHALF A COMPANY OR OTHER LEGAL ENTITY, YOU REPRESENT THAT YOU HAVE THE AUTHORITY TO BIND SUCH ENTITY TO THESE TERMS OF USE. IF YOU DO NOT HAVE SUCH AUTHORITY, OR IF YOU DO NOT WISH TO ACCEPT THESE TERMS OF USE, YOU MUST NOT ACCESS OR USE THE HOSTED SERVICE OR AUTHORIZE ANYONE TO ACCESS OR USE THE HOSTED SERVICE.

#### Licenses

THE SOFTWARE LICENSE TERMS AVAILABLE ON THE AVAYA WEBSITE. HTTPS://SUPPORT.AVAYA.COM/LICENSEINFO UNDER THE LINK "AVAYA SOFTWARE LICENSE TERMS (Avaya Products)" OR SUCH SUCCESSOR SITE AS DESIGNATED BY AVAYA, ARE APPLICABLE TO ANYONE WHO DOWNLOADS, USES AND/OR INSTALLS AVAYA SOFTWARE, PURCHASED FROM AVAYA INC., ANY AVAYA AFFILIATE, OR AN AVAYA CHANNEL PARTNER (AS APPLICABLE) UNDER A COMMERCIAL AGREEMENT WITH AVAYA OR AN AVAYA CHANNEL PARTNER. UNLESS OTHERWISE AGREED TO BY AVAYA IN WRITING AVAYA DOES NOT EXTEND THIS LICENSE IF THE SOFTWARE WAS OBTAINED FROM ANYONE OTHER THAN AVAYA, AN AVAYA AFFILIATE OR AN AVAYA CHANNEL PARTNER; AVAYA RESERVES THE RIGHT TO TAKE LEGAL ACTION AGAINST YOU AND ANYONE ELSE USING OR SELLING THE SOFTWARE WITHOUT A LICENSE. BY INSTALLING, DOWNLOADING OR USING THE SOFTWARE, OR AUTHORIZING OTHERS TO DO SO, YOU, ON BEHALF OF YOURSELF AND THE ENTITY FOR WHOM YOU ARE INSTALLING, DOWNLOADING OR USING THE SOFTWARE (HEREINAFTER REFERRED TO INTERCHANGEABLY AS "YOU" AND "END USER"), AGREE TO THESE TERMS AND CONDITIONS AND CREATE A BINDING CONTRACT BETWEEN YOU AND AVAYA INC. OR THE APPLICABLE AVAYA AFFILIATE ("AVAYA").

Avaya grants You a license within the scope of the license types described below, with the exception of Heritage Nortel Software, for which the scope of the license is detailed below. Where the order documentation does not expressly identify a license type, the applicable license will be a Designated System License as set forth below in the Designated System(s) License (DS) section as applicable. The applicable number of licenses and units of capacity for which the license is granted will be one (1), unless a different number of licenses or units of capacity is specified in the documentation or other materials available to You. "Software" means computer programs in object code, provided by Avaya or an Avaya Channel Partner, whether as stand-alone products, pre-installed on hardware products, and any upgrades, updates, patches, bug fixes, or modified versions thereto. "Designated Processor" means a single stand-alone computing device. "Server" means a set of Designated Processors that hosts (physically or virtually) a software application to be accessed by multiple users. "Instance" means a single copy of the Software executing at a particular time: (i) on one physical machine; or (ii) on one deployed software virtual machine ("VM") or similar deployment.

#### License type(s)

Concurrent User License (CU). End User may install and use the Software on multiple Designated Processors or one or more Servers, so long as only the licensed number of Units are accessing and using the Software at any given time as indicated in the order, Documentation, or as authorized by Avaya in writing. A "Unit" means the unit on which Avaya, at its sole discretion, bases the pricing of its licenses and can be, without limitation, an agent, port or user, an email or voice mail account in the name of a person or corporate function (e.g., webmaster or helpdesk), or a directory entry in the administrative database utilized by the Software that permits one user to interface with the Software. Units may be linked to a specific, identified Server or an Instance of the Software.

#### Heritage Nortel Software

"Heritage Nortel Software" means the software that was acquired by Avaya as part of its purchase of the Nortel Enterprise Solutions Business in December 2009. The Heritage Nortel Software is the software contained within the list of Heritage Nortel Products located at <u>https://support.avaya.com/LicenseInfo</u> under the link "Heritage Nortel Products" or such successor site as designated by Avaya. For Heritage Nortel Software, Avaya grants Customer a license to use Heritage Nortel Software provided hereunder solely to the extent of the authorized activation or authorized usage level, solely for the purpose specified in the Documentation, and solely as embedded in, for execution on, or for communication with Avaya equipment. Charges for Heritage Nortel Software may be based on extent of activation or use authorized as specified in an order or invoice.

#### Copyright

Except where expressly stated otherwise, no use should be made of materials on this site, the Documentation, Software, Hosted Service, or hardware provided by Avaya. All content on this site, the documentation, Hosted Service, and the product provided by Avaya including the selection, arrangement and design of the content is owned either by Avaya or its licensors and is protected by copyright and other intellectual property laws including the sui generis rights relating to the protection of databases. You may not modify, copy, reproduce, republish, upload, post, transmit or distribute in any way any content, in whole or in part, including any code and software unless expressly authorized by Avaya. Unauthorized reproduction, transmission, dissemination, storage, and or use without the express written consent of Avaya can be a criminal, as well as a civil offense under the applicable law.

#### Virtualization

The following applies if the product is deployed on a virtual machine. Each product has its own ordering code and license types. Unless otherwise stated, each Instance of a product must be separately licensed and ordered. For example, if the end user customer or Avaya Channel Partner would like to install two Instances of the same type of products, then two products of that type must be ordered.

#### **Third Party Components**

"Third Party Components" mean certain software programs or portions thereof included in the Software or Hosted Service may contain software (including open source software) distributed under third party agreements ("Third Party Components"), which contain terms regarding the rights to use certain portions of the Software ("Third Party Terms"). As required, information regarding distributed Linux OS source code (for those products that have distributed Linux OS source code) and identifying the copyright holders of the Third Party Components and the Third Party Terms that apply is available in the products, Documentation or on Avaya's website at: https:// support.avaya.com/Copyright or such successor site as designated by Avaya. The open source software license terms provided as Third Party Terms are consistent with the license rights granted in these Software License Terms, and may contain additional rights benefiting You, such as modification and distribution of the open source software. The Third Party Terms shall take precedence over these Software License Terms, solely with respect to the applicable Third Party Components to the extent that these Software License Terms impose greater restrictions on You than the applicable Third Party Terms.

The following applies only if the H.264 (AVC) codec is distributed with the product. THIS PRODUCT IS LICENSED UNDER THE AVC PATENT PORTFOLIO LICENSE FOR THE PERSONAL USE OF A CONSUMER OR OTHER USES IN WHICH IT DOES NOT RECEIVE REMUNERATION TO (i) ENCODE VIDEO IN COMPLIANCE WITH THE AVC STANDARD ("AVC VIDEO") AND/OR (ii) DECODE AVC VIDEO THAT WAS ENCODED BY A CONSUMER ENGAGED IN A PERSONAL ACTIVITY AND/OR WAS OBTAINED FROM A VIDEO PROVIDER LICENSED TO PROVIDE AVC VIDEO. NO LICENSE IS GRANTED OR SHALL BE IMPLIED FOR ANY OTHER USE. ADDITIONAL INFORMATION MAY BE OBTAINED FROM MPEG LA, L.L.C. SEE <u>HTTP://WWW.MPEGLA.COM</u>.

#### Service Provider

THE FOLLOWING APPLIES TO AVAYA CHANNEL PARTNER'S HOSTING OF AVAYA PRODUCTS OR SERVICES. THE PRODUCT OR HOSTED SERVICE MAY USE THIRD PARTY COMPONENTS SUBJECT TO THIRD PARTY TERMS AND REQUIRE A SERVICE PROVIDER TO BE INDEPENDENTLY LICENSED DIRECTLY FROM THE THIRD PARTY SUPPLIER. AN AVAYA CHANNEL PARTNER'S HOSTING OF AVAYA PRODUCTS MUST BE AUTHORIZED IN WRITING BY AVAYA AND IF THOSE HOSTED PRODUCTS USE OR EMBED CERTAIN THIRD PARTY SOFTWARE, INCLUDING BUT NOT LIMITED TO MICROSOFT SOFTWARE OR CODECS, THE AVAYA CHANNEL PARTNER IS REQUIRED TO INDEPENDENTLY OBTAIN ANY APPLICABLE LICENSE AGREEMENTS, AT THE AVAYA CHANNEL PARTNER'S EXPENSE, DIRECTLY FROM THE APPLICABLE THIRD PARTY SUPPLIER. WITH RESPECT TO CODECS, IF THE AVAYA CHANNEL PARTNER IS HOSTING ANY PRODUCTS THAT USE OR EMBED THE H.264 CODEC OR H.265 CODEC, THE AVAYA CHANNEL PARTNER ACKNOWLEDGES AND AGREES THE AVAYA CHANNEL PARTNER IS RESPONSIBLE FOR ANY AND ALL RELATED FEES AND/OR ROYALTIES. THE H.264 (AVC) CODEC IS LICENSED UNDER THE AVC PATENT PORTFOLIO LICENSE FOR THE PERSONAL USE OF A CONSUMER OR OTHER USES IN WHICH IT DOES NOT RECEIVE REMUNERATION TO: (I) ENCODE VIDEO IN COMPLIANCE WITH THE AVC STANDARD ("AVC VIDEO") AND/OR (II) DECODE AVC VIDEO THAT WAS ENCODED BY A CONSUMER ENGAGED IN A PERSONAL ACTIVITY AND/OR WAS OBTAINED FROM A VIDEO PROVIDER LICENSED TO PROVIDE AVC VIDEO. NO LICENSE IS GRANTED OR SHALL BE IMPLIED FOR ANY OTHER USE. ADDITIONAL INFORMATION FOR H.264 (AVC) AND H.265 (HEVC) CODECS MAY BE OBTAINED FROM MPEG LA, L.L.C. SEE HTTP:// WWW.MPEGLA.COM.

#### **Compliance with Laws**

You acknowledge and agree that it is Your responsibility for complying with any applicable laws and regulations, including, but not limited to laws and regulations related to call recording, data privacy, intellectual property, trade secret, fraud, and music performance rights, in the country or territory where the Avaya product is used.

#### **Preventing Toll Fraud**

"Toll Fraud" is the unauthorized use of your telecommunications system by an unauthorized party (for example, a person who is not a corporate employee, agent, subcontractor, or is not working on your company's behalf). Be aware that there can be a risk of Toll Fraud associated with your system and that, if Toll Fraud occurs, it can result in substantial additional charges for your telecommunications services.

#### Avaya Toll Fraud intervention

If You suspect that You are being victimized by Toll Fraud and You need technical assistance or support, call Technical Service Center Toll Fraud Intervention Hotline at +1-800-643-2353 for the United States and Canada. For additional support telephone numbers, see the Avaya Support website: <a href="https://support.avaya.com">https://support.avaya.com</a> or such successor site as designated by Avaya.

#### Security Vulnerabilities

Information about Avaya's security support policies can be found in the Security Policies and Support section of <u>https://</u>support.avaya.com/security.

Suspected Avaya product security vulnerabilities are handled per the Avaya Product Security Support Flow (<u>https://</u>support.avaya.com/css/P8/documents/100161515).

#### **Downloading Documentation**

For the most current versions of Documentation, see the Avaya Support website: <u>https://support.avaya.com</u>, or such successor site as designated by Avaya.

#### **Contact Avaya Support**

See the Avaya Support website: <u>https://support.avaya.com</u> for product or Hosted Service notices and articles, or to report a problem with your Avaya product or Hosted Service. For a list of support telephone numbers and contact addresses, go to the Avaya Support website: <u>https://support.avaya.com</u> (or such successor site as designated by Avaya), scroll to the bottom of the page, and select Contact Avaya Support.

#### Trademarks

The trademarks, logos and service marks ("Marks") displayed in this site, the Documentation, Hosted Service(s), and product(s) provided by Avaya are the registered or unregistered Marks of Avaya, its affiliates, its licensors, its suppliers, or other third parties. Users are not permitted to use such Marks without prior written consent from Avaya or such third party which may own the Mark. Nothing contained in this site, the Documentation, Hosted Service(s) and product(s) should be construed as granting, by implication, estoppel, or otherwise, any license or right in and to the Marks without the express written permission of Avaya or the applicable third party.

Avaya is a registered trademark of Avaya Inc.

Avaya, the Avaya logo, Avaya one-X<sup>®</sup> Portal, Avaya Aura<sup>®</sup> Communication Manager, Avaya Experience Portal, Avaya Orchestration Designer, Avaya Aura<sup>®</sup> Session Manager, Avaya Aura<sup>®</sup> System Manager, and Application Enablement Services are either registered trademarks or trademarks of Avaya Inc. in the United States of America and/or other jurisdictions.

All non-Avaya trademarks are the property of their respective owners.

### Contents

| Chapter 1: Introduction                                                                  | 7  |
|------------------------------------------------------------------------------------------|----|
| Purpose                                                                                  | 7  |
| Intended audience                                                                        | 7  |
| Related resources                                                                        | 7  |
| Avaya Contact Center Select Documentation                                                | 7  |
| Viewing Avaya Mentor videos                                                              | 10 |
| Support                                                                                  | 11 |
| Microsoft Azure documentation                                                            | 11 |
| Chapter 2: Overview                                                                      | 12 |
| Avaya Contact Center Select on Microsoft Azure architecture                              | 14 |
| Chapter 3: Prerequisite procedures                                                       |    |
| Prerequisites                                                                            |    |
| Deployment process                                                                       | 15 |
| Signing in to the Microsoft Azure portal                                                 | 16 |
| Creating a resource group                                                                |    |
| Creating a virtual network in a resource group                                           | 17 |
| Chapter 4: IP Office configuration                                                       |    |
| IP Office supported versions                                                             |    |
| Using IP Office Manager                                                                  | 20 |
| Configuring the data synchronization user account                                        |    |
| Configuring an IP Office service user for data synchronization                           | 23 |
| Verifying the IP Route configuration                                                     | 24 |
| Configuring the SIP domain name                                                          | 26 |
| Configuring the SIP User Extension number                                                | 28 |
| Configuring a short code for Contact Center Route Points                                 | 28 |
| Configuring Contact Recording                                                            | 30 |
| Configuring IP Office extensions                                                         | 34 |
| Saving the IP Office configuration data                                                  |    |
| Chapter 5: Deploying Avaya Aura <sup>®</sup> Media Server on Microsoft Azure             | 37 |
| Avaya Aura <sup>®</sup> Media Server virtual machine requirements for Microsoft Azure    | 37 |
| Creating a virtual Linux server                                                          | 37 |
| Configuring the disk partitions                                                          | 38 |
| Installing the Avaya Aura <sup>®</sup> Media Server software on the virtual Linux server | 41 |
| Logging on to Avaya Aura <sup>®</sup> Media Server Element Manager                       | 42 |
| Configuring Avaya Aura <sup>®</sup> Media Server name resolution                         |    |
| Adding Contact Center Manager Administration as a SOAP trusted node                      | 43 |
| Chapter 6: Deploying Avaya WebLM                                                         |    |
| Creating the Avaya WebLM virtual machine on Microsoft Azure                              | 44 |
| Obtaining the WebLM server Host ID                                                       | 45 |

| Installing the WebLM license file                                                                   | . 46 |
|----------------------------------------------------------------------------------------------------|------|
| Chapter 7: Avaya Contact Center Select installation                                                 | . 48 |
| Creating the Windows Server virtual machine on Microsoft Azure                                      | . 48 |
| Configuring the Windows Server 2016 virtual machine                                                 | . 49 |
| Installing Avaya Contact Center Select without Avaya Aura <sup>®</sup> Media Server Release 7.1 DVD |      |
| software                                                                                            | 50   |
| Configuring the server installation data                                                            | . 53 |
| Using the Contact Center Dashboard                                                                  | . 63 |
| Configuring IP Office for unsecured CTI connections                                                 | . 68 |
| Chapter 8: Data Security and Backup                                                                 | . 70 |
| Data privacy and security on Microsoft Azure                                                        | 70   |
| Recovering files from Microsoft Azure virtual machine backup                                        | 71   |

## **Chapter 1: Introduction**

This document describes how to deploy, commission, and test Avaya Contact Center Select using an ISO image on Microsoft Azure Cloud.

This document does not describe IP Office basic configuration for system settings, licensing, or networking. This document describes only how to integrate a working IP Office server with Avaya Contact Center Select.

### **Purpose**

This document describes how to install and commission Avaya Contact Center Select on Microsoft Azure Cloud (Azure).

## **Intended audience**

This document is intended for personnel who install Avaya Contact Center Select.

## **Related resources**

The following are some additional Avaya Contact Center Select related resources.

### **Avaya Contact Center Select Documentation**

The following table lists the documents related to Avaya Contact Center Select. Download the documents from the Avaya Support website at <u>http://support.avaya.com</u>.

| Title    | Use this document to: | Audience |  |
|----------|-----------------------|----------|--|
| Overview |                       |          |  |

Table continues...

| Title                                                       | Use this document to:                                                                                                    | Audience                                                      |
|-------------------------------------------------------------|----------------------------------------------------------------------------------------------------|---------------------------------------------------------------|
| Avaya Contact Center Select<br>Solution Description         | This document provides a technical<br>description of Avaya Contact Center Select.<br>It describes the product features,<br>specifications, licensing, and<br>interoperability with other supported<br>products.                                                                       | Customers and sales,<br>services, and support<br>personnel    |
| Avaya Contact Center Select<br>Documentation Catalog        | This document describes available Avaya<br>Contact Center Select documentation<br>resources and indicates the type of<br>information in each document.                                                                                                    | Customers and sales,<br>services, and support<br>personnel    |
| Contact Center Performance<br>Management Data Dictionary    | This document contains reference tables<br>that describe the statistics and data in the<br>historical and real-time reports generated in<br>Contact Center.                                                                                                    | System<br>administrators and<br>contact center<br>supervisors |
| Implementing                                                |                                                                                                    |                                                               |
| Deploying Avaya Contact Center<br>Select DVD                | This document contains information about<br>Avaya Contact Center Select DVD<br>installation, initial configuration, and<br>verification. This document contains<br>information about maintaining and<br>troubleshooting the Avaya Contact Center<br>Select server.                    | Implementation<br>personnel                                   |
| Deploying Avaya Contact Center<br>Select Software Appliance | This document contains information about<br>Avaya Contact Center Select Software<br>Appliance (VMware) preparation,<br>deployment, initial configuration, and<br>verification. This document contains<br>information about maintaining and<br>troubleshooting the software appliance. | Implementation<br>personnel                                   |
| Deploying Avaya Contact Center<br>Select Hardware Appliance | This document contains information about<br>Avaya Contact Center Select Hardware<br>Appliance (physical server) installation,<br>initial configuration, and verification. This<br>document contains information about<br>maintaining and troubleshooting the<br>hardware appliance.   | Implementation<br>personnel                                   |
| Deploying Avaya Contact Center<br>Select on Microsoft Azure | This document contains information about deploying Avaya Contact Center Select using an ISO image on Microsoft Azure.                                                                                                    | Implementation<br>personnel                                   |
| Avaya Contact Center Select<br>Business Continuity          | This document contains information about deploying Avaya Contact Center Select Business Continuity.                                                                                                    | Implementation<br>personnel                                   |

Table continues...

| Title                                                  | Use this document to:                                                                                                    | Audience                                                      |
|--------------------------------------------------------|----------------------------------------------------------------------------------------------------|---------------------------------------------------------------|
| Upgrading and patching Avaya<br>Contact Center Select  | This document contains information about<br>upgrading and patching Avaya Contact<br>Center Select.                                                                                                    | Implementation<br>personnel and<br>system<br>administrators   |
| Administering                                          |                                                                                                    |                                                               |
| Administering Avaya Contact Center<br>Select           | This document contains information and<br>procedures to configure the users, skillsets,<br>and contact center configuration data. This<br>document contains information about<br>creating Avaya Contact Center Select real-<br>time and historical reports. | System<br>administrators and<br>contact center<br>supervisors |
| Avaya Contact Center Select<br>Advanced Administration | This document contains information about<br>managing the Avaya Contact Center Select<br>server, licensing, and multimedia<br>configuration.                                                                                                    | System<br>administrators                                      |
| Using Contact Center Orchestration<br>Designer         | This document contains information and<br>procedures to configure script and flow<br>applications in Contact Center<br>Orchestration Designer.                                                                                                    | System<br>administrators                                      |
| Maintaining                                            |                                                                                                    |                                                               |
| Contact Center Event Codes                             | This document contains a list of errors in<br>the Contact Center suite and<br>recommendations to resolve them.<br>This document is a Microsoft Excel                                                                                                    | System<br>administrators and<br>support personnel             |
|                                                        | spreadsheet.                                                                                                    |                                                               |
| Using                                                  | 1                                                                                                    |                                                               |
| Using Agent Desktop for Avaya<br>Contact Center Select | This document provides information and<br>procedures for agents who use the Agent<br>Desktop application to accept, manage,<br>and close contacts of all media types in<br>Contact Center.                                                                  | Contact center<br>agents and<br>supervisors                   |
| Using the Contact Center Agent<br>Browser application  | This document provides information and<br>procedures for agents who use the Agent<br>Browser application to log on to Contact<br>Center and perform basic tasks.                                                                                            | Contact center<br>agents                                      |
| Using Avaya Workspaces for AACC<br>and ACCS            | This document describes the tasks that<br>Contact Center agents can perform using<br>Avaya Workspaces.                                                                                                    | Contact center<br>agents and<br>supervisors                   |

### Finding documents on the Avaya Support website

#### Procedure

- 1. Go to <u>https://support.avaya.com</u>.
- 2. At the top of the screen, type your username and password and click Login.

- 3. Click Support by Product > Documents.
- 4. In **Enter your Product Here**, type the product name and then select the product from the list.
- 5. In **Choose Release**, select the appropriate release number.

The Choose Release field is not available if there is only one release for the product.

6. In the **Content Type** filter, click a document type, or click **Select All** to see a list of all available documents.

For example, for user guides, click **User Guides** in the **Content Type** filter. The list only displays the documents for the selected category.

7. Click Enter.

### Viewing Avaya Mentor videos

Avaya Mentor videos provide technical content on how to install, configure, and troubleshoot Avaya products.

#### About this task

Videos are available on the Avaya Support website, listed under the video document type, and on the Avaya-run channel on YouTube.

- To find videos on the Avaya Support website, go to <u>https://support.avaya.com/</u> and do one of the following:
  - In Search, type Avaya Mentor Videos, click Clear All and select Video in the Content Type.
  - In **Search**, type the product name. On the Search Results page, click **Clear All** and select **Video** in the **Content Type**.

The Video content type is displayed only when videos are available for that product.

In the right pane, the page displays a list of available videos.

- To find the Avaya Mentor videos on YouTube, go to <u>www.youtube.com/AvayaMentor</u> and do one of the following:
  - Enter a key word or key words in the **Search Channel** to search for a specific product or topic.
  - Scroll down Playlists, and click a topic name to see the list of videos available for the topic. For example, Contact Centers.

Vote:

Videos are not available for all products.

## Support

Go to the Avaya Support website at <u>https://support.avaya.com</u> for the most up-to-date documentation, product notices, and knowledge articles. You can also search for release notes, downloads, and resolutions to issues. Use the online service request system to create a service request. Chat with live agents to get answers to questions, or request an agent to connect you to a support team if an issue requires additional expertise.

## **Microsoft Azure documentation**

For information about the Microsoft Azure functionality, go to the Microsoft documentation website at <u>https://docs.microsoft.com/en-us/azure/</u>.

## **Chapter 2: Overview**

The Avaya Contact Center Select software provides a context-sensitive, collaborative, voice and multimedia customer experience solution. Avaya Contact Center Select allows small and midsize enterprises to anticipate, accelerate, and enhance customer interactions. Avaya Contact Center Select uses the Avaya IP Office telephone system to provide a real-time telephony platform. IP Office is a flexible and scalable phone system designed specifically for small and midsize enterprises. It supports a wide range of phones and devices for use in contact centers.

The Avaya Contact Center Select DVD deployment option supports Platform Vendor Independence (PVI). Avaya Contact Center Select provides the flexibility to purchase a server that meets the PVI server specification and conforms to your corporate standards.

To use the Avaya Contact Center Select on Microsoft Azure, provide the following:

- The Microsoft Azure subscription applicable to all Avaya Contact Center Select components
- A sever that meets the Avaya Contact Center Select PVI specification
- Microsoft Windows Server 2012 R2 or Windows Server 2016 operating system and license

#### Note:

Windows Server 2019 does not support Avaya Contact Center Select on Microsoft Azure.

The following diagram shows the topology of a typical Avaya Contact Center Select on Microsoft Azure solution:

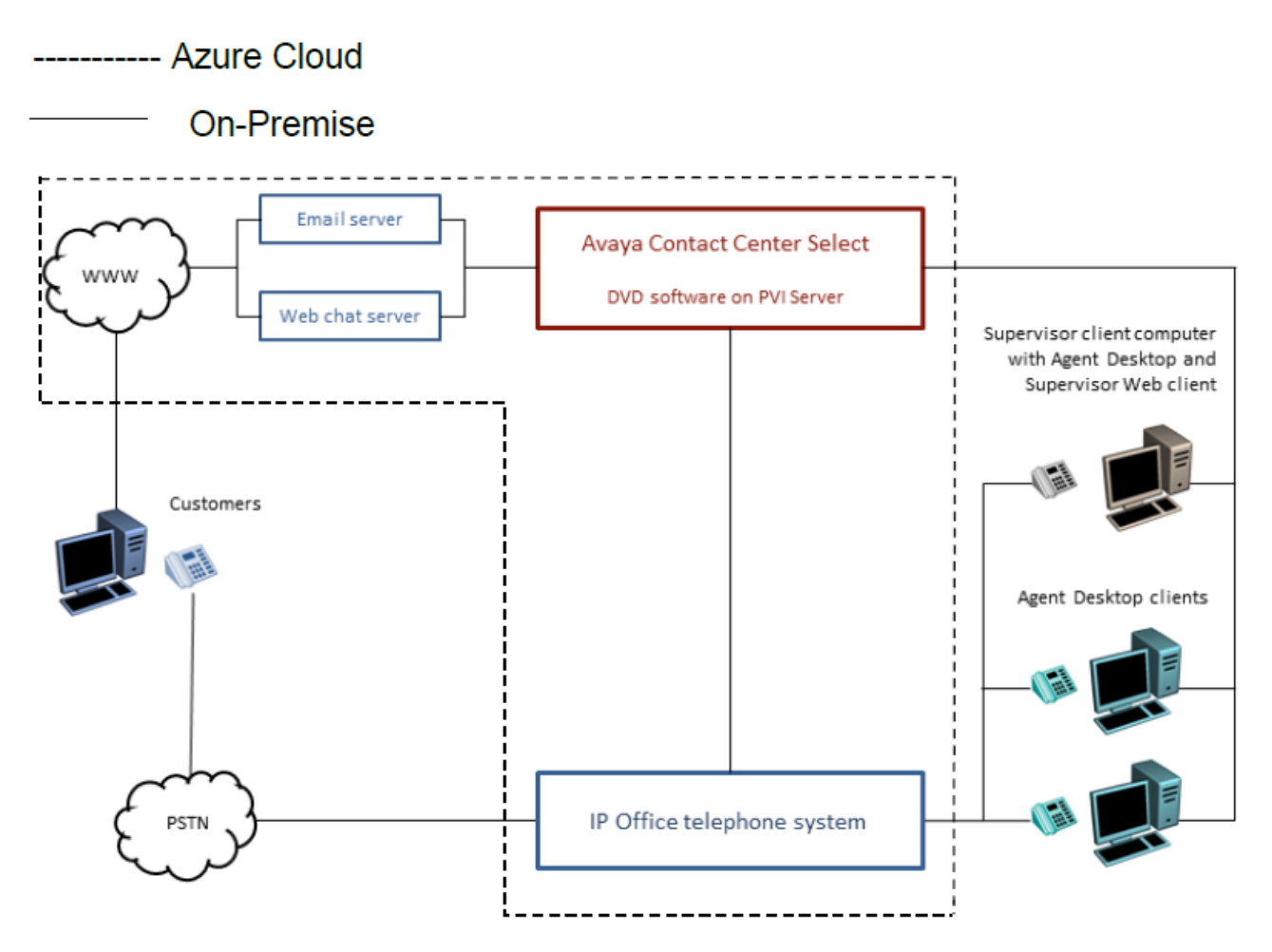

Figure 1: Avaya Contact Center Select on Azure solution topology

Avaya Contact Center Select is preloaded with sample users, skillsets, and contact center parameters. You can use this sample data to commission the solution and make the first routed call and email contact. Avaya Contact Center Select delivers quick and simplified contact center deployment. After the basic telephony features start working, you can configure multimedia contacts, multiplicity, custom prompts, and other enhanced features and functions to improve your customer's experience.

The Avaya Contact Center Select ISO image contains the following software components:

- Contact Center Manager Server (CCMS)
- Contact Center Manager Administration (CCMA)
- Communication Control Toolkit (CCT)
- Contact Center License Manager (LM)
- Contact Center Manager Server Utility (SU)
- Avaya Orchestration Designer (OD)

- Contact Center Multimedia (CCMM)
- Avaya Contact Center Select Firewall policy
- Default Avaya Contact Center Select configuration data
- An Ignition Wizard configuration utility

The Avaya Contact Center Select server is supported in a work group or in a Windows domain. After you deploy Avaya Contact Center Select, you can add the server to a Windows domain.

# Avaya Contact Center Select on Microsoft Azure architecture

The following diagram shows the Avaya Contact Center Select on Microsoft Azure architecture:

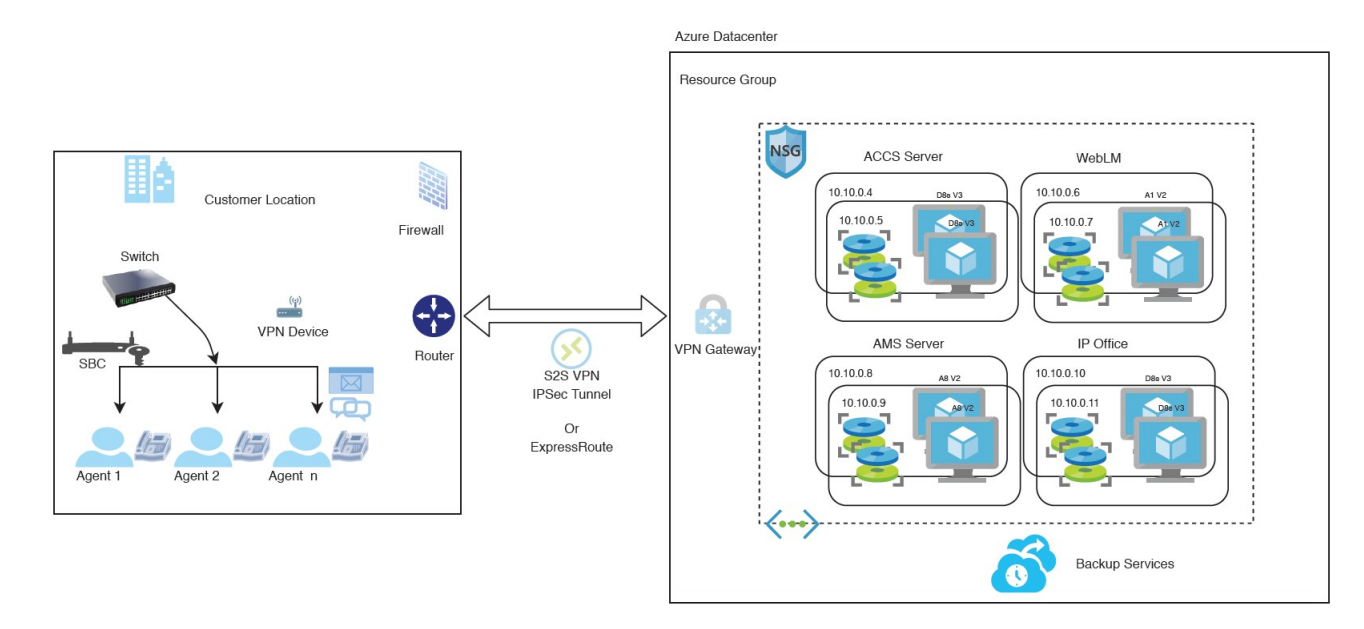

Figure 2: Avaya Contact Center Select on Microsoft Azure architecture

## **Chapter 3: Prerequisite procedures**

## **Prerequisites**

To deploy Avaya Contact Center Select on Microsoft Azure, you need the following knowledge, skills, tools, and components.

#### Knowledge

- Microsoft Azure setup
- Windows Operating System
- Linux<sup>®</sup> Operating System

#### Skills

Ability to administer Microsoft Azure, IP Office, and Avaya Contact Center Select.

#### Configuration tools and utilities

- A browser for accessing the Microsoft Azure Management Console
- PuTTY, PuTTYgen, WinSCP, and WinZip

#### Components

- · Microsoft Azure subscription with owner or contributor privilege
- Avaya IP Office, Avaya Aura<sup>®</sup> Media Server, Avaya Contact Center Select, and Avaya WebLM ISO images to use on Microsoft Azure
- · On-Premise firewall device for the Virtual Private Network (VPN) connection

For more information on how to create a site-to-site connection in the Microsoft Azure portal, see <u>https://docs.microsoft.com/en-us/azure/vpn-gateway/tutorial-site-to-site-portal</u>

• License files for all components in Avaya Contact Center Select

## **Deployment process**

To deploy Avaya Contact Center Select on Microsoft Azure you need to perform the following procedures:

- 1. On Microsoft Azure, create a resource group for the following components:
  - Avaya IP Office

- Avaya Aura<sup>®</sup> Media Server
- Avaya WebLM
- Avaya Contact Center Select server
- 2. In the resource group, create a virtual network (VNet).
- 3. Deploy and configure IP Office on Microsoft Azure.
- 4. Deploy and configure Avaya Aura<sup>®</sup> Media Server on Microsoft Azure.
- 5. Deploy and configure Avaya WebLM on Microsoft Azure.
- 6. Deploy and configure Avaya Contact Center Select on Microsoft Azure.

## Signing in to the Microsoft Azure portal

#### About this task

Sign in to your Microsoft Azure account.

#### Before you begin

Create a Microsoft Azure account and obtain a Microsoft Azure subscription with the Owner or Contributor privilege.

#### Procedure

1. In your web browser, enter https://portal.azure.com/

The web browser displays the Microsoft Azure Sign-in page.

- 2. In the Email, phone, Skype field, type the registered email ID.
- 3. In the **Password** field, type your password.
- 4. Click Sign in.

#### Result

The web browser displays the Microsoft Azure portal.

## Creating a resource group

#### About this task

A resource group is used to contain sets of related servers.

Create a resource group and use it for the following components:

- IP Office
- Avaya Aura® Media Server

- Avaya WebLM
- Avaya Contact Center Select

#### 😵 Note:

Microsoft might periodically update the Microsoft Azure instructions. For the latest and most accurate information, see <u>https://docs.microsoft.com/en-us/azure/.</u>.

#### Procedure

- 1. Log in to the Microsoft Azure portal: <u>https://portal.azure.com/</u>.
- 2. In the Search field, type resource groups.
- 3. In the Services list, select Resource groups.
- 4. In the Resource groups window, click Create.
- 5. On the Basics tab, fill in all the required fields.
- 6. Click **Review + Create**.
- 7. Click Create.

#### Result

The created resource group appears in the list of resource groups.

## Creating a virtual network in a resource group

#### About this task

After you create a resource group, you must create a virtual network within that resource group. Microsoft Azure Virtual Network (VNet) is the basic element of your Microsoft Azure network. VNet ensures that all Microsoft Azure resources securely communicate with each other, the internet, and on-premises networks.

Create a virtual network and use it for the following components:

- IP Office
- Avaya Aura<sup>®</sup> Media Server
- Avaya WebLM
- Avaya Contact Center Select

#### Before you begin

Ensure that the resource group that you created is available.

#### Procedure

- 1. Log in to the Microsoft Azure portal: <u>https://portal.azure.com/</u>.
- 2. In the Search field, type virtual networks.

- 3. In the Services list, select Virtual networks.
- 4. In the Virtual networks window, click **Create**.
- 5. On the **Basics** tab, fill in all the required fields.
- 6. Click Next: IP Addresses.
- 7. On the IP address tab, add the required IP addresses.
- 8. Click Next: Security.
- 9. On the **Security** tab, leave the default security settings.
- 10. Click **Review + Create**.
- 11. Click Create.

The Microsoft Azure portal displays the Overview page with the details about the created virtual network.

12. In the portal menu pane, select Virtual networks.

The list of available virtual networks appears.

- 13. From the list, click the name of the required network.
- 14. Under Settings, click Subnets.

The Subnets page appears.

- 15. Click + Subnet.
- 16. In the Add subnet pane, perform the following:
  - a. In the **Name** field, type the name of the subnet.
  - b. In the **Subnet address range** field, type the IP address range of the subnet. These IP addresses are used to assign to virtual machines.
  - c. Click Save.

## **Chapter 4: IP Office configuration**

IP Office servers are supported as virtual machines within the Microsoft Azure environment. Configure IP Office to integrate with Avaya Contact Center Select. This chapter does not describe IP Office deployment on Microsoft Azure, as well as basic configuration for system settings, licensing, or networking. This section describes only how to integrate a working IP Office virtual server with Avaya Contact Center Select. For more information about deployment and basic configuration of IP Office on Microsoft Azure, see <u>Deploying Avaya IP Office Servers as Virtual Machines</u>.

The procedures in this section use examples to describe how to configure IP Office to integrate with Avaya Contact Center Select. The IP Office configuration values used in the following procedures match the default values used by Avaya Contact Center Select. These values might not be suitable for your solution. If you use different IP Office configuration values, remember to enter the different values when installing and commissioning Avaya Contact Center Select.

Avaya recommends that you configure IP Office before installing Avaya Contact Center Select.

You must complete the procedures in this IP Office section in sequential order.

## **IP Office supported versions**

Each Avaya Contact Center Select connects to a single IP Office Server Edition Primary server. Avaya Contact Center Select Business Continuity-enabled solutions support connecting to an IP Office Secondary server. A Small Community Network (SCN) is a system of networked IP Office telephone systems that can share extension numbers and user names. Each IP Office SCN supports a single connected Avaya Contact Center Select. The Avaya Contact Center Select server and the connected IP Office server must be located at the same campus location.

To support an IP Office SCN, Avaya Contact Center Select must connect to an IP Office Server Edition Primary server in that SCN network.

Avaya Contact Center Select supports only the following versions of IP Office:

- IP Office Server Edition Release 10.1, or 11.x
- IP Office 500V2, Release 10.1, or 11.x software, Standard Mode, Advanced Edition license

Avaya Contact Center Select does not support other versions of IP Office. For more information about the supported IP Office versions, refer to the Avaya Contact Center Select Release Notes.

Avaya Contact Center Select does not support IP Office 500V2 Basic mode.

## **Using IP Office Manager**

#### Before you begin

- Install the IP Office Manager software on a client computer.
- Ensure the client computer can communicate with the IP Office server.

#### About this task

IP Office Manager is a component of the IP Office administration suite of applications. You use IP Office Manager to configure IP Office. IP Office Manager runs on a Windows computer and connects to the IP Office system using an Ethernet LAN connection.

IP Office Manager is an off-line editor. Use IP Office Manager to connect to your IP Office server and retrieve a local copy of the IP Office current configuration settings. You can then edit the local copy of the IP Office configuration and when you are ready, save your updated configuration data back to the IP Office server.

#### Procedure

- 1. On the client computer, select **Start > All Programs > IP Office > Manager**.
- 2. On the **Configuration Service User Login** message box, in the **Service User Name** box, type the user name. The default name is Administrator.
- 3. In the **Service User Password** box, type the user password. The default password is Administrator.
- 4. From the menu, select **File** > **Close Configuration**. This closes any open and potentially out-of-date configurations.
- 5. To retrieve the current (most recent) IP Office configuration settings, from the menu, select **File > Open Configuration**.
- 6. In the **Select IP Office** window:
  - If the required IP Office server is listed, use the check box to select your IP Office server from the list of available servers.
  - If the required IP Office server is not listed, in the **Unit/Broadcast Address** box type the IP address for your IP Office server. Click **Refresh** to perform a new search. The IP Office server then appears in the list of available servers. Use the check box to select your IP Office server from the list of available servers.

| 摿 Select IP Office       |                 |              |                               |                  |  |    | - • •          |
|--------------------------|-----------------|--------------|-------------------------------|------------------|--|----|----------------|
| Name                     | IP Address      | Туре         | Version                       | Edition          |  |    |                |
| A Server Edition 9.0 —   |                 |              |                               |                  |  |    |                |
| 000C29F48167             | 10.134.35.87    | IPO-Linux-PC | 9.1.0.0                       | Server (Primary) |  |    |                |
|                          |                 |              |                               |                  |  |    |                |
| TCD Discourse Data and a |                 |              |                               |                  |  |    |                |
| Unit/Broadcast Address   | ▼ <u>R</u> efre | ♥ Op<br>Mi   | oen with Server Edi<br>anager | tion             |  | ОК | <u>C</u> ancel |

- 7. Click OK.
- 8. On the **Configuration Service User Login** message box, in the **Service User Name** box, type the user name. The default name is Administrator.
- 9. In the **Service User Password** box, type the user password. The default password is Administrator.
- 10. IP Office Manager opens and displays the current configuration data for your IP Office server.

## Configuring the data synchronization user account

#### About this task

Configure the user account used by IP Office to maintain data synchronization with Avaya Contact Center Select.

For user data synchronization, IP Office connects to Avaya Contact Center Select using the Contact Center Manager Administration "accssync" user account details.

#### Procedure

- 1. Using IP Office Manager, select the IP Office server in the **Configuration** pane.
- 2. In the **Configuration** pane, under the IP Office server, select **System**.

| Z      |           |            |       |               |              | DoB-CECGA          | LIPO3*        |      |      |          |        | ď             | - 🔤   🗙   🖌    | <   >        |
|--------|-----------|------------|-------|---------------|--------------|--------------------|---------------|------|------|----------|--------|---------------|----------------|--------------|
| System | LAN1      | LAN2       | DNS   | Voicemail     | Telephony    | Directory Services | System Events | SMTP | SMDR | Twinning | Codecs | VoIP Security | Contact Centre | ]            |
| Conta  | ct Centre | Applicatio | n Ava | iya Contact C | enter Select | •                  |               |      |      |          |        |               |                |              |
| CCM    | Address   |            |       |               |              |                    |               |      |      |          |        |               |                |              |
| CCM    | A Usernan | ne         |       |               |              |                    |               |      |      |          |        |               |                |              |
| CCM    | A Passwor | rd         |       |               |              |                    |               |      |      |          |        |               |                |              |
|        |           |            |       |               |              |                    |               |      |      |          |        |               |                |              |
|        |           |            |       |               |              |                    |               |      |      |          |        |               |                |              |
|        |           |            |       |               |              |                    |               |      |      |          |        |               |                |              |
|        |           |            |       |               |              |                    |               |      |      |          |        |               |                |              |
|        |           |            |       |               |              |                    |               |      |      |          |        |               |                |              |
|        |           |            |       |               |              |                    |               |      |      |          |        |               |                |              |
|        |           |            |       |               |              |                    |               |      |      |          |        |               |                |              |
|        |           |            |       |               |              |                    |               |      |      |          |        |               |                |              |
|        |           |            |       |               |              |                    |               |      |      |          |        |               |                |              |
|        |           |            |       |               |              |                    |               |      |      |          |        |               |                |              |
|        |           |            |       |               |              |                    |               |      |      |          |        |               |                |              |
|        |           |            |       |               |              |                    |               |      |      |          |        |               |                |              |
|        |           |            |       |               |              |                    |               |      |      |          |        |               |                |              |
|        |           |            |       |               |              |                    |               |      |      |          | ſ      |               |                |              |
|        |           |            |       |               |              |                    |               |      |      |          |        | <u>O</u> K    | <u>C</u> ancel | <u>H</u> elp |

3. Select the **Contact Center** tab.

- 4. From the Contact Center Application list, select Avaya Contact Center Select.
- 5. In the **CCMA Address** box, type the IP address of the Avaya Contact Center Select server. For example, type http://1.2.3.4

#### Note:

If security is enabled on the Avaya Contact Center Select server, use HTTPS.

- 6. In the **CCMA Username** box, type the name of the Avaya Contact Center Select data synchronization user account. The default user name is accssync.
- 7. In the **CCMA Password** box, type the password of the Avaya Contact Center Select data synchronization user account. The default user password is accssync.
- 8. Click **OK**.

# Configuring an IP Office service user for data synchronization

#### About this task

Create and configure an IP Office service user to support data synchronization with Avaya Contact Center Select.

Avaya Contact Center Select uses this IP Office service user account to synchronize agent and supervisor data between Avaya Contact Center Select and the IP Office platform.

#### Procedure

- 1. Log in to IP Office Manager with Administrator privileges.
- 2. Select File > Advanced > Security Settings.
- 3. On the Service Users list pane, right-click and select New.
- 4. On the **New Service User Details** screen, in the **New User Name** box, type the name for the new service user.

For example, ACCSData.

- 5. In the New User Password box, type the password for the new service user.
- 6. In the **Re-enter New User Password** box, re-type the password for the new service user.
- 7. Click **OK**.
- 8. On the Service Users list pane, select the new service user.

9. On the **Service User Details** pane, from the **Rights Group Membership** list, select **Business Partner**.

| File Edit View H                                       | lelp                                                                                                    |                                                                                                    |                                                        |                     |
|--------------------------------------------------------|----------------------------------------------------------------------------------------------------|----------------------------------------------------------------------------------------------------|--------------------------------------------------------|---------------------|
| : 🤱 🛃 📸 + 🖪 💽                                          |                                                                                                    |                                                                                                    |                                                        |                     |
| Security                                               | Service Users (10)                                                                                                    | Service U                                                                                                    | ser : ACCSData                                         | 🖆 -   🗙   🗹   <   > |
|                                                        | Service User Name A                                                                                                    | Service User Deta                                                                                                    | ils                                                    |                     |
| General<br>System (1)<br>Services (7)<br>Service Users | Administrator     Ei       Manager     Ei       Operator     Ei       EnhTcpaService     Ei       IPDECTService     Ei       SMGRB5800Admin     Ei       BusinessPartner     Ei       Maintainer     Ei       BranchAdmin     Ei       ServiceUser     Ei       ACCSData     Ei | Name<br>Password<br>Account Status                                                                                                    | ACCSData           Enabled         ▼ <th< th=""></th<> | Change Clear Cache  |
|                                                        |                                                                                                    | Rights Group Me<br>SMGR Admir<br>Security Adm<br>Backup Adm<br>Upgrade Adm<br>System Admin<br>Maint Admin<br>Ustomer Ad<br>Maintainer | mbership<br>n<br>in<br>in<br>n<br>ther<br>min<br>III   |                     |
| ۲ III +                                                | 4 III. >                                                                                                    |                                                                                                    | ОК                                                     | Cancel Help         |

- 10. Click OK.
- 11. Select File > Save Security Settings.

## Verifying the IP Route configuration

#### About this task

Verify the Local Area Network (LAN) Ethernet and IP Route configuration details to ensure IP Office can communicate with IP Office Manager, Avaya Contact Center Select, and agent telephones.

#### Procedure

- 1. Using IP Office Manager, select the IP Office server in the **Configuration** pane.
- 2. In the **Configuration** pane, under the IP Office server, select **System**.

 Note the IP Office network settings. Note which network interface IP Office is using for local communications. For Avaya Contact Center Select deployments, IP Office must use LAN1 for local communications.

| 📶 Avaya IP Office Manager for Sei                                                                                                    | ver Edition 0 | 00C29F48167 [9.0.300.918]                                                                                                    |                                                                                                    |                       |
|----------------------------------------------------------------------------------------------------|---------------|----------------------------------------------------------------------------------------------------|----------------------------------------------------------------------------------------------------|-----------------------|
| File Edit View Tools H                                                                                                    | Help          |                                                                                                    |                                                                                                    |                       |
| 000C29F48167 • System                                                                                                    |               | ▼ 000C29F48167                                                                                                    | - 🛛 🗠 🖾 - 🔜 💽                                                                                                    | 🔜 🚹 🛹 🛎 🗽 🐼           |
| Configuration                                                                                                    | Sys           | <b>E</b> 00                                                                                                    | 0C29F48167                                                                                                    | 📸 - 🖻   🗙   🖌   <   > |
| BOOTP (5)<br>Operator (3)<br>Solution<br>User(12)<br>Solution<br>Short Code (45)<br>Directory(0)<br>Cime Profile(0)<br>Account Code(0)<br>User Rights(8)<br>User Rights(8)<br>User Rights(8)<br>Control Unit (4)<br>System (1)<br>Control Unit (4)<br>Stersion (6)<br>User (13)<br>Group (0)<br>Short Code (3)<br>Service (0)<br>P Route (1)<br>Location (0)<br>Control Unit (1)<br>Location (0)<br>Service (0)<br>Location (0) | Name          | System LAN1 LAN2 DNS<br>LAN Settings VoIP Networ<br>IP Address<br>IP Mask<br>Number Of DHCP IP Addresse<br>DHCP Mode<br>Server Client I Dis | Voicemail         Telephony         D           k         Topology         10         134         35         87           255         255         255         255         0           s         167 | Advanced              |
|                                                                                                    |               |                                                                                                    | Error List                                                                                                    | 000C29F48167 - < >    |
| Ready                                                                                                    |               |                                                                                                    |                                                                                                    | .::                   |

- 4. In the **Configuration** pane, under the IP Office server, select **IP Route**. If there are no existing IP Routes, right-click **IP Route** and select **New**.
- 5. On the **IP Route** tab, in the **IP Address** box, type 0.0.0.0.
- 6. In the IP Mask box, type 0.0.0.0.
- 7. In the Gateway IP Address box, type the IP address of your gateway.
- 8. From the **Destination** list, select the network interface that IP Office uses for local communication. For example, select LAN1.

| 📶 Avaya IP Office Manager for S                                                                                                    | Server Edition 000C29F4816                   | 7 [9.0.300.918]                                                                  |                                   |                                      |
|----------------------------------------------------------------------------------------------------|----------------------------------------------|----------------------------------------------------------------------------------|-----------------------------------|--------------------------------------|
| File Edit View Tools                                                                                                    | Help                                         |                                                                                  |                                   |                                      |
| 000C29F48167 • IP Ro                                                                                                    | ute 🔻 O                                      | .0.0.0                                                                           | - 🗄 🖄 🗁 - 🔜 🛯 💽                   | 📰 🛕 🖌 🛎 潅 🕷 🖉                        |
| Configuration                                                                                                    | IP Route                                     |                                                                                  | 0.0.0.0                           | 📸 - 🖻   🗙   🗸   <   >                |
| BOOTP (5)<br>Operator (3)<br>Solution<br>User(12)<br>Group(0)<br>Short Code (45)<br>Directory(0)<br>Control Unit (4)<br>Coation(0)<br>000C29F48167<br>000C29F48167<br>000C29F48167<br>System (1)<br>T Line (0)<br>Control Unit (4)<br>Extension (6)<br>User (13)<br>Group (0)<br>Short Code (3)<br>Service (0)<br>IP Route (1)<br>Licence (12)<br>ARS (1)<br>Location (0) | IP Address IP Mask G<br>■ 0.0.0.0 0.0.0.0 10 | IP Route<br>IP Address<br>IP Mask<br>Gateway IP Address<br>Destination<br>Metric | 0 · 0 ·<br>0 · 134 ·<br>LAN1<br>0 | 0 · 0<br>0 · 0<br>35 · 254<br>▼<br>* |
| <                                                                                                    |                                              |                                                                                  | Error List                        | 000C29F48167 • < >                   |
| Ready                                                                                                    |                                              |                                                                                  |                                   | L .:                                 |

9. Click OK.

## Configuring the SIP domain name

#### About this task

Configure the IP Office SIP domain name. A SIP domain is a logical space where SIP-enabled devices exist, authenticate, register, and communicate.

In a SIP network a destination address consists of both a user and a domain. This is referred to as a Uniform Resource Identifier (URI). The user portion of the URI is the destination that is being communicated to and the domain portion is the logical grouping that the destination belongs to.

#### Important:

If you add or change the domain name of an active IP Office server, the IP Office server restarts.

The Avaya Contact Center Select SIP domain name must match the IP Office SIP domain name.

#### Procedure

- 1. Using IP Office Manager, select the IP Office server in the **Configuration** pane.
- 2. In the **Configuration** pane, under the IP Office server, select **System**.
- 3. In the right pane, select the LAN1 tab.
- 4. Select the **VoIP** tab.
- 5. Enable SIP Registrar Enable.
- 6. In the **Domain Name** box, type the name of the SIP domain to be used with Avaya Contact Center Select.

| 📶 Avaya IP Office Select N                                                                                                    | 🖆 Avaya IP Office Select Manager for Server Edition ipo12340 [11.1.1.0.0 build 209] - D X                                                                                                    |                                                                                                    |                                                                                                    |                                                                                                    |                 |         |  |  |  |
|----------------------------------------------------------------------------------------------------|----------------------------------------------------------------------------------------------------|----------------------------------------------------------------------------------------------------|----------------------------------------------------------------------------------------------------|----------------------------------------------------------------------------------------------------|-----------------|---------|--|--|--|
| File Edit View Too                                                                                                    | ls Help                                                                                                    |                                                                                                    |                                                                                                    |                                                                                                    |                 |         |  |  |  |
| i 🧶 😂 - 📓 🔺 💽 🖬                                                                                                    | 🚹 🗸 🍻 🚹 🕢 ipo12340                                                                                                    | - System                                                                                                    | • i                                                                                                    | po12340                                                                                                  | -               |         |  |  |  |
| Configuration                                                                                                    | 1                                                                                                    | ipo12340                                                                                                    |                                                                                                    | <b>- 1</b>                                                                                               | 🖻   🗙   🖌       | < >     |  |  |  |
| BOOTP (2)<br>Group(1)<br>Solution<br>User(0)<br>Group(1)<br>Short Code(45)<br>Directory(0)<br>Group(1)<br>Short Code(45)<br>Directory(0)<br>Group (1)<br>Group (1)<br>G | System LAN1 LAN2 DNS V<br>LAN Settings VolP Network Top<br>H.323 Gatekeeper Enable<br>Auto-create Extension Au<br>H.323 Signaling over TLS<br>SIP Trunks Enable<br>SIP Registrar Enable<br>Auto-create Extension/User<br>SIP Domain Name<br>SIP Registrar FQDN<br>Layer 4 Protocol<br>Challenge Expiration Time (sec) | Ippe 12.0-40         Ioicemail       Telephony         Ioiogy         to-create       User         Image: SIP Remote Extension         accsdomain.com         UDP       UDP Port         Image: TCP       TCP Port         Image: TLS       TLS Port         10       Image: SIP Remote Extension | Directory Services \$ 23 Remote Extension e Call Signaling Port n Enable Allowed 5060  \$ 5060  \$ 5061  \$ | System Events S<br>Enable<br>1720<br>SIP User Agents<br>Remote UDP Po<br>Remote TCP Po<br>Remote TLS Por | Block blacklist |         |  |  |  |
| Ready                                                                                                    |                                                                                                    |                                                                                                    |                                                                                                    |                                                                                                    |                 | <u></u> |  |  |  |

7. Click OK.

## **Configuring the SIP User Extension number**

#### About this task

Configure an IP Office SIP User Extension number for desk phones and softphones. Avaya Contact Center Select uses this SIP User Extension number and Telephony Supervisor *Login Code* password to register for CTI call control and SIP session messaging.

#### Procedure

- 1. Using IP Office Manager, select the IP Office server in the **Configuration** pane.
- 2. In the **Configuration** pane, under the IP Office server, select **User**.
- 3. Right-click on User, and select New.
- 4. In the right pane, select the new User tab.
- 5. In the **Name** box, type a descriptive name for the user.
- 6. In the **Password** box, type a password for the user.

The password can be up to 31 alphanumeric characters long. Password complexity rules are set through the General security settings.

- 7. In the **Confirm Password** box, re-type a password for the user.
- 8. In the **Extension** box, type the extension number of the user. For example, type 6000.

For desk phones, the Extension value must match the Base Extension value of a phone. For more information, see <u>Configuring IP Office extensions</u> on page 34.

- 9. Select the **Telephony** tab.
- 10. On the **Telephony** tab, on the **Supervisor Settings** sub-tab, in the **Login Code** box, type a password for Avaya Contact Center Select registration. For example, type 123456. This password must be a number.
- 11. Click **OK**.
- 12. On the **Would you like a new VoIP extension created with this number** message box, select **SIP Extension** and click **OK**.

## **Configuring a short code for Contact Center Route Points**

#### About this task

Configure a solution short code to map an IP Office telephone number to the Avaya Contact Center Select SIP User Extension Number. A short code configures IP Office to perform an action if a specific number is dialed.

For example:

• 3000 is configured in Avaya Contact Center Select as a CDN (Route Point).

6000 is configured in IP Office as the Avaya Contact Center Select SIP User Extension Number.

Create a short code 6000|>>3000. All customer calls to telephone number 3000 are forwarded to extension 6000 and from there to Avaya Contact Center Select. Avaya Contact Center Select can then treat the customer call and route it to a contact center agent.

This task describes a basic IP Office short code used to route calls to Avaya Contact Center Select. For information about implementing production grade short codes, refer to your IP Office documentation.

A CDN (Route Point) is a logical address used by Contact Center to accept incoming contacts or as a point to which contacts are routed. A Route Point is an address that enables incoming voice contacts (phone calls) to be treated by Contact Center.

You can add multiple short codes and configure each one to map to an Avaya Contact Center Select CDN (Route Point) number. If you create additional short codes to map IP Office calls to Avaya Contact Center Select, you must add the corresponding CDN (Route Point) number in Contact Center Manager Administration on the Avaya Contact Center Select server.

#### Procedure

- 1. Using IP Office Manager, select the IP Office server in the **Configuration** pane.
- 2. In the **Configuration** pane, under the **Solution** node, select **Short Code**, right-click and select **New**.
- 3. In the right pane, in the **Code** box, type a CDN (Route Point) number. When this number is matched, the other short code fields activate. For example, type 3000, where 3000 is an Avaya Contact Center Select CDN (Route Point).
- 4. From the Feature list, select Dial Extn. If you do not see the Dial Extn option, ensure that you have selected the Short Code menu item under Solution, and not the local Short Code menu item for your IP Office. The Solution Short Code is common to all systems.
- 5. In the **Telephone Number** box, type the number output by the short code. For example, type the following: 6000|>>3000
  - Where 3000 is configured in Avaya Contact Center Select as a CDN (Route Point).
  - Where 6000 is the Avaya Contact Center Select SIP User Extension Number.

Note: Ensure there are no spaces in the Telephone Number box.

If a customer dials 3000, then 3000 is sent to telephone number 6000 and Avaya Contact Center Select.

#### 6. Click OK.

| Maya IP Office Manager for S<br>File Edit View Tools                                                                                                    | erver Edition 000C29F48167 [9.0.30<br>Help | 00.918]                                                                                                    |                       |
|----------------------------------------------------------------------------------------------------|--------------------------------------------|----------------------------------------------------------------------------------------------------|-----------------------|
| Solution • Short                                                                                                    | Code - 3000                                | • i 🍭 🗁 • 🛃 i 🗛 🔝 🖌 🗸                                                                                                    | ži 👔 🔍 🕢              |
| Configuration                                                                                                    | Short Code                                 | 🔚 3000: Dial Extn 📑 🗸 🖭                                                                                                    | X   <   >             |
| BOOTP (5)<br>Operator (3)<br>Solution<br>User (12)<br>Group(0)<br>Short Code (45)<br>Directory(0)<br>Time Profile(0)<br>Account Code(0)<br>User Rights(8)<br>Control Unit (4)<br>System (1)<br>Fi Line (0)<br>Control Unit (4)<br>Extension (7)<br>User (13)<br>Group (0)<br>Service (0)<br>Fi P Route (1)<br>Licence (12)<br>ARS (1)<br>Location (0) | I     Code     ▲       9× < 3000           | Short Code Code 3000 * This Short Code is common to all systems. Feature Dial Extn Telephone Number 6000]>>3000 Line Group ID 0 Locale Force Account Code Force Account Code Code Code Code Code Code Code Code | •<br>•<br>•<br>•<br>• |
| Ready                                                                                                    |                                            |                                                                                                    | R:                    |

## **Configuring Contact Recording**

#### Before you begin

• Ensure the Media Manager application is installed, configured, and working on your IP Office.

#### About this task

Configure the User and User Rights settings to enable Contact Recording for Avaya Contact Center Select agents and agent supervisors using IP Office.

#### Procedure

- 1. Using IP Office Manager, select the IP Office server in the **Configuration** pane.
- 2. In the **Configuration** pane, under the **Solution** node, select **User Rights**.
- 3. In the middle pane, select Application.
- 4. In the right **Application** pane, select the **User** tab.

| File Edit View Tools H<br>Solution • User Rig                                                                                                    | lelp<br>ghts ▼ Ap                                                                                                    | plication 🔹 🗟 🗁 - 🖃 🔳 🛕 🗸 🗸                                                                                                    | iii 👔 👞 🗃                                                                                                    |                                       |
|----------------------------------------------------------------------------------------------------|----------------------------------------------------------------------------------------------------|----------------------------------------------------------------------------------------------------|----------------------------------------------------------------------------------------------------|---------------------------------------|
| Configuration                                                                                                    | User Rights                                                                                                    | 2 Application                                                                                                    | *                                                                                                    | 📸 • 🖻   🗙   🗸   <   >                 |
| <ul> <li>BOOTP (6)</li> <li>Operator (3)</li> <li>Solution</li> <li>User(12)</li> <li>Group(0)</li> <li>Directory(0)</li> <li>Directory(0)</li> <li>Directory(0)</li> <li>User Rights (3)</li> <li>Location(0)</li> <li>Location(1)</li> <li>System (1)</li> <li>Control Unit (4)</li> <li>Extension (7)</li> <li>User (13)</li> <li>Group (0)</li> <li>Short Code (3)</li> <li>Service (0)</li> <li>Foute (1)</li> <li>Licence (12)</li> <li>ARS (1)</li> <li>Location (0)</li> </ul> | I Name<br>Q < T3 default<br>Q < Paging<br>Q < Mailbox<br>Q < D Hardphone<br>Q < Default<br>Q < Application<br>Q < Boss<br>Q < Agent<br>< | User ShortCodes Button Programming Telephony User<br>Name Application<br>*This User Right is common to all systems.<br>Locale<br>Priority<br>5<br>Do not disturb<br>Enable do not disturb | Rights Membership Voicemail Forwarding Application Servers Group Not part of User Rights Apply User Rights value QK | I I I I I I I I I I I I I I I I I I I |
|                                                                                                    |                                                                                                    | Error Li                                                                                                    | st                                                                                                    | Solution 🔹 < 🕞                        |

5. Select Application Servers Group.

- 6. Click **OK**.
- 7. In the right **Application** pane, select the **Forwarding** tab.
- 8. Select Enable Block Forward.
- 9. From the list, select **Apply User Rights value**.

10. Click **OK**.

| Maya IP Office Manager for Serv<br>File Edit View Tools H                                                                                                    | ver Edition 000C29F48167 [<br>eln                                                                                                    | 9.0.300.918]                                                                                                    |           |
|----------------------------------------------------------------------------------------------------|----------------------------------------------------------------------------------------------------|----------------------------------------------------------------------------------------------------|-----------|
| Solution • User Rig                                                                                                    | hts • App                                                                                                    | lication 🔹 🙁 😌 - 🛃 🔳 💽 🖬 🔔 🛹 🌆 🌆                                                                                                    |           |
| Configuration                                                                                                    | User Rights                                                                                                    | E Application 🔐 - 🔛                                                                                                    | X   <   > |
| BOOTP (6)     Operator (3)     Solution     User(12)     Group(0)     Directory(0)     Directory(0) | I     Name       I     Yaging       I     Yaging       I <td< td=""><td>User ShortCodes Button Programming Telephony User Rights Membership Voicemail Forwarding Block Forwarding Finable Block Forwarding Finable Block F</td><td>ncel Help</td></td<> | User ShortCodes Button Programming Telephony User Rights Membership Voicemail Forwarding Block Forwarding Finable Block Forwarding Finable Block F | ncel Help |
| Ready                                                                                                    |                                                                                                    |                                                                                                    |           |

- 11. Using IP Office Manager, select the IP Office server in the **Configuration** pane.
- 12. In the **Configuration** pane, under the IP Office server, select **User**.
- 13. In the middle pane, select the Avaya Contact Center Select SIP User Extension.
- 14. In the right pane, select the **User** tab.
- 15. From the Working hours Users Rights list, select Application.

#### 16. Click **OK**.

| 📶 Avaya IP Office Manager for S | Server Edition 000C29F48167 [! | 9.0.300.918]               |                                          | - • •                                 |
|---------------------------------|--------------------------------|----------------------------|------------------------------------------|---------------------------------------|
| File Edit View Tools            | Help                           |                            |                                          |                                       |
| 000C29F48167 • User             | - 9001                         | 0 ACCS90000 🔹 🕴 🚨 🛛        | 3 - 🛃 🖪 🔛 🔝 🔨 🎺 🚳                        |                                       |
| Configuration                   | User                           | ×                          | ACCS90000: 9000                          | 📸 • 🔛   🗙   🖌   <   >                 |
| BOOTP (6)                       | Name Extension                 | User Voicemail DND S       | hortCodes Source Numbers Telephony Forwa | arding Dial In Voice Recording But    |
| Solution                        | ACC20000 0000                  | Extension                  | 9000                                     | <b>^</b>                              |
| User (12)                       |                                | Email Address              |                                          |                                       |
| 9× Short Code(45)               |                                | Locale                     |                                          | -                                     |
| Directory(0)     Time Destin(0) |                                | Priority                   | 5                                        |                                       |
| Account Code(0)                 |                                | System Phone Rights        | None                                     |                                       |
|                                 |                                | ACCS Agent Type            | None                                     |                                       |
| 000C29F48167                    |                                | Profile                    | Basic User                               |                                       |
|                                 |                                |                            | Receptionist                             |                                       |
| Extension (7)                   |                                |                            | Enable Softphone                         |                                       |
| Group (0)                       |                                |                            | Enable one-X Portal Services             |                                       |
| Short Code (3)                  |                                |                            | Enable one-X TeleCommuter                |                                       |
| IP Route (1)                    |                                |                            | 🔲 Enable Remote Worker                   |                                       |
| ARS (1)                         |                                |                            | Enable Flare                             |                                       |
| Location (0)                    |                                |                            | Enable Mobile VoIP Client                | =                                     |
|                                 |                                |                            | Send Mobility Email                      |                                       |
|                                 |                                |                            |                                          |                                       |
|                                 |                                | Device Type                | Avaya Contact Center Select              |                                       |
|                                 |                                | – User Rights              |                                          |                                       |
|                                 |                                | User Rights view           | Working hours User Rights                |                                       |
|                                 |                                | Working hours time profile | <none></none>                            | *                                     |
|                                 |                                | Working hours User Rights  | Application                              |                                       |
|                                 |                                | Out of hours User Rights   |                                          | ·                                     |
|                                 |                                |                            |                                          | <b>v</b>                              |
|                                 | ۰ III ۲                        |                            |                                          | <u>OK</u> <u>C</u> ancel <u>H</u> elp |
|                                 |                                |                            | Error List                               | 000C29F48167 - < >                    |
| Ready                           |                                |                            |                                          |                                       |

- 17. On the Avaya Contact Center Select SIP User Extension user, select the **Voice Recording** tab.
- 18. From the Inbound list, select None.
- 19. From the **Outbound** list, select **On**, and **Internal**.

| File Edit View Tools He                                                                                                    | lp            |                                                                                                    |                                                                                                    |                                                                                                    |
|----------------------------------------------------------------------------------------------------|---------------|----------------------------------------------------------------------------------------------------|----------------------------------------------------------------------------------------------------|----------------------------------------------------------------------------------------------------|
| 000C29F48167 • User                                                                                                    | - 9000        | ACCS90000 - 🕴 🤱 🖆                                                                                                    | ? - 🛃 🖪 🔜 🗘 🗸 🛎 🔞                                                                                                    |                                                                                                    |
| Configuration                                                                                                    | User          | 111 I                                                                                                    | ACCS90000: 9000*                                                                                                    | 📥 - 🔤   🗙   🖌   <                                                                                  |
| BOOTP (6)         •••           •••         Operator (3)           •••         Solution           •••         Solution           •••         Solution           •••         Solution           •••         Solution           •••         Solution           •••         Solution           •••         Solution           •••         Incertoy(0)           •••         Incertoy(0)           •••         Incertoy(0)           •••         Incertoy(0)           •••         Incertoy(0)           •••         Incertoy(0)           •••         Control Unit (4)           •••         Control Unit (4)           •••         Control Unit (4)           •••         Sort Code (3)           •••         Sort Code (3)           •••         Sort Code (3)           •••         Sort Code (3)           •••         Sort Code (3)           •••         Sort Code (3)           •••         Sort Code (3)           •••         Sort Code (3)           •••         Sort Code (3)           •••         Fractup           •••         < | Name Extensio | User Voicemail DND S<br>Auto Recording<br>Inbound<br>Outbound<br>Destination<br>Time Profile<br>Manual Recording<br>Destination | hortCodes Source Numbers Telephony Forwarding          None       •         On       •         Voice Recording Library       • <none>       •         9000 ACCS90000       •</none> | Dial In     Voice Recording     Button Programming     1       External     *       Internal     * |
|                                                                                                    |               |                                                                                                    | Error List                                                                                                    | 000C29F48167 - <                                                                                   |

20. From the **Destination** list, select **Voice Recording Library**.

21. Click OK.

## **Configuring IP Office extensions**

#### About this task

Use this procedure to configure an IP Office extension for Avaya Contact Center Select agents using SIP and H.323 physical desk phones.

#### Important:

Use this procedure for desk phones only. Ignore this procedure if your Avaya Contact Center Select agents use Avaya Communicator or Avaya Workplace Attendant softphones for Windows with IP Office. Avaya Contact Center Select prevents creating an IP Office extension for an extension used by a softphone and prohibits using the same extension for a physical desk phone and a softphone.

When you create an agent in Avaya Contact Center Select, data synchronization ensures that a corresponding user is created in IP Office. For Avaya Contact Center Select agents using SIP and H.323 physical desk phones, IP Office must have an extension for every IP Office user. You can reuse existing IP Office extensions for this purpose. Alternatively, you must create one new IP Office extension for each IP Office user that corresponds to an Avaya Contact Center Select agent. Avaya Contact Center Select agents can then use these IP Office users and extensions to handle customer calls when they log on.

There are many different ways of providing a H.323 or SIP IP Office extension for each Avaya Contact Center Select agent, the following procedure describes one method. Some IP Office

Extension settings cannot be merged. Changes to these settings might require a reboot of the IP Office system.

#### Important:

If your Avaya Contact Center Select agents are using Avaya Communicator for Windows with IP Office, do not create an extension for the corresponding IP Office users.

#### Procedure

- 1. Using IP Office Manager, select the IP Office server in the **Configuration** pane.
- 2. In the Configuration pane, under the IP Office server, select Extension.
- 3. Right-click and select New > H323 Extension or select New > SIP Extension.
- 4. On the **Extn** tab, in the **Extension Id** box, type an extension number.

The Extension ID is the physical ID of the extension port. IP Office Manager prepopulates the default value.

5. On the Extn tab, in the Base Extension box, type a base extension number.

The Base Extension is the extension number associated with the phone, that is the internal number you must dial to reach a user.

The Base Extension value must match the Extension value of a user. For more information, see <u>Configuring the SIP User Extension number</u> on page 28.

6. In the **Phone Password** box, type a password.

The password is only required for the H.323 extensions if you enable Media Security. For more information, refer to the IP Office documentation.

- 7. In the Confirm Phone Password box, retype the password.
- 8. Click **OK**.
- 9. Ensure the IP Office server has an extension, with a configured base extension number, for every IP Office user that corresponds to an Avaya Contact Center Select agent.

## Saving the IP Office configuration data

#### Before you begin

• Install the IP Office Manager software on a client computer that can communicate with the IP Office server.

#### About this task

Use IP Office Manager to save your configuration changes to the IP Office server.

#### Procedure

1. In IP Office Manager, in the **Configuration** pane, select your IP Office server.

- 2. From the main IP Office Manager menu, select **File > Save Configuration**.
- 3. On the **Send Multiple Configurations** window, use the check box to select your IP Office server from the list.
- 4. Click OK.

IP Office Manager saves the offline configuration file to your IP Office server.
# Chapter 5: Deploying Avaya Aura<sup>®</sup> Media Server on Microsoft Azure

Create a Linux server image on Microsoft Azure and deploy a standalone Avaya Aura<sup>®</sup> Media Server as a software application. Use the Avaya Aura<sup>®</sup> MS software installer to install and configure the media server application.

Avaya Aura<sup>®</sup> Media Server on Microsoft Azure supports only Red Hat Enterprise Linux (RHEL) Release 7.6.

# Avaya Aura<sup>®</sup> Media Server virtual machine requirements for Microsoft Azure

To deploy Avaya Aura<sup>®</sup> Media Server on Microsoft Azure, ensure that your virtual machine meets the following specification:

| AMS virtual machine requirements for Microsoft Azure |                                             |               |               |  |  |  |
|------------------------------------------------------|---------------------------------------------|---------------|---------------|--|--|--|
| Component                                            | Minimum                                     | Typical       | High Capacity |  |  |  |
| VM Size*                                             | StandardB2s                                 | StandardF4sv2 | StandardA4    |  |  |  |
| VM Generation                                        |                                             | V1            |               |  |  |  |
| RHEL version                                         | Red Hat Enterprise Linux (RHEL) Release 7.6 |               |               |  |  |  |
| Disk type                                            | Standard HDD                                |               |               |  |  |  |
| Disk size (GB)                                       | 80                                          |               |               |  |  |  |
| 😒 Note:                                              |                                             |               |               |  |  |  |

The VM size depends on the CPU core and RAM combination. Avaya recommends that you select higher configuration on Microsoft Azure.

## **Creating a virtual Linux server**

#### About this task

Create a virtual machine with the Linux server to install the Avaya Aura® Media Server.

Avaya Aura<sup>®</sup> Media Server on Microsoft Azure supports only Red Hat Enterprise Linux (RHEL) Release 7.6.

#### Procedure

- 1. In the Microsoft Azure portal, click Virtual machines.
- 2. On the Virtual machines screen, click **Create > Virtual machine**.
- 3. On the Basics tab, do the following:
  - a. From the **Resource group** list, select the resource group you have created for your solution.
  - b. From the Image list, select the RHEL 7.6 server.
    - Tip:

If you cannot find the required server name in the list, click **See all images** and use the **Search the Marketplace** box to find the server.

- c. Under **Administrator account**, select **Password** as an authentication type and configure a username and a password.
- d. Fill in the other required fields.
- 4. Click **Review + create**.
- 5. Click Create.
- 6. When the deployment process is finished, on the virtual machine Overview screen, click **Stop** to shut down the created Linux server.
- 7. In the left pane, under Settings, click **Disks**.
- 8. Under OS disk, click the OS disk name.

The OS disk Overview screen opens.

- 9. In the left pane, under Settings, click Size + performance.
- 10. In the Custom disk size (GiB) box, type 80.
- 11. Click Resize.
- 12. On the virtual machine Overview screen, click Start to launch the Linux server.

## Configuring the disk partitions

#### About this task

Configure the disk partitions of your virtual Linux server.

#### Before you begin

Ensure that you are connected to VPN.

#### Procedure

- Connect the Linux server using through SSH using the private IP address of the server.
   You can use PuTTY or other clients.
- 2. Log in to the Linux server as the root user.
- 3. To manage the disk partitions, run the following command:sudo fdisk/dev/sda.
- 4. To change the display units, run the following command: u.
- To display the current partition table, run the following command: p.
   The table displays that the disk has two partitions.
- 6. To delete a partition, run the **a** command.
- 7. Press **Enter** to delete the second partition.
- 8. To add a new partition, run the following command: n.
- 9. To select the default partition type, press Enter.
- 10. To select the default partition number, press Enter.
- 11. To select the default first cylinder value, press Enter.
- 12. To select the default last cylinder value, press Enter.
- 13. To set a bootable flag, run the a command and press **Enter** to select the default value.
- 14. To save the changes and exit, run the following command:  $\mathbf{w}$ .

See the following screenshot as an output example:

```
Proot@ams205:/home/cust
Command (m for help): u
Changing display/entry units to cylinders (DEPRECATED!).
Command (m for help): p
Disk /dev/sda: 85.9 GB, 85899345920 bytes, 167772160 sectors
Units = cylinders of 16065 * 512 = 8225280 bytes
Sector size (logical/physical): 512 bytes / 4096 bytes
I/O size (minimum/optimal): 4096 bytes / 4096 bytes
Disk label type: dos
Disk identifier: 0x000b0e7c
                                                      Blocks Id System
512000 83 Linux
   Device Boot
/dev/sdal *
                               1 64
64 4178
/dev/sda2
                                                     33041408 83 Linux
Command (m for help): d
Partition number (1,2, default 2):
Partition 2 is deleted
Command (m for help): n
Partition type:
p primary (1 primary, 0 extended, 3 free)
e extended
Select (default p):
Using default response p
Partition number (2-4, default 2):
First cylinder (64-10443, default 64):
Using default value 64
```

Command (m for help): a Partition number (1,2, default 2): Command (m for help): a Partition number (1,2, default 2): Command (m for help): w The partition table has been altered!

Partition 2 of type Linux and of size 79.5 GiB is set

Last cylinder, +cylinders or +size{K,M,G} (64-10443, default 10443): Using default value 10443

Calling ioctl() to re-read partition table.

15. When the server is up, run the **xfs\_growfs** -d /dev/sdaX command, where X is the partition number.

For example, **xfs** growfs -d /dev/sda2.

# Installing the Avaya Aura<sup>®</sup> Media Server software on the virtual Linux server

#### About this task

Transfer the Avaya Aura<sup>®</sup> MS installer from your local machine to the virtual Linux server using WinSCP and install the Avaya Aura<sup>®</sup> Media Server application using the SSH console.

#### Before you begin

- Ensure that you are connected to VPN.
- Install WinSCP on your local machine.
- Download the Avaya Aura<sup>®</sup> MS software from the Avaya Product Licensing and Delivery System (Avaya PLDS) at <u>https://plds.avaya.com</u>.
- Log in to the Linux server using the SSH console.

#### Procedure

- 1. Use WinSCP to copy the Avaya Aura<sup>®</sup> MS software installer to the Linux server on Microsoft Azure.
- 2. Using the SSH console, change the current directory to the location of the transferred Avaya Aura<sup>®</sup> MS installer or the drive where the Avaya Aura<sup>®</sup> MS installation file resides.

The name of the file is in the following format: MediaServer 8.0.build yyyy.mm.dd.bin.

- 3. To apply executable permissions to the installer file, run the **chmod 755 filename** command, where filename is the name of the Avaya Aura<sup>®</sup> MS installation file.
- 4. To update all packages, run the following command: sudo yum update.
- 5. To confirm the package installation, type y.
- 6. To run the installer, run the following command ./filename, where filename is the name of Avaya Aura<sup>®</sup> Media Server installer.

For example, ./MediaServer\_8.0.2.93\_2020.01.30.bin.

- 7. To confirm the package installation, type y.
- 8. When prompted, press Enter.
- 9. Enable the https port from the server firewall or disable the firewall by doing the following:
  - To know the status of firewall, type systemctl status firewalld.
  - To disable firewall, type systemctl disable firewalld.
  - To stop firewall, type systemctl stop firewalld.

# Logging on to Avaya Aura<sup>®</sup> Media Server Element Manager

#### About this task

Log in to Avaya Aura<sup>®</sup> Media Server Element Manager to configure Avaya Aura<sup>®</sup> Media Server.

Element Manager (EM) is a web-based administration tool that facilitates the Operation, Administration, and Maintenance (OAM) of Avaya Aura<sup>®</sup> Media Server.

#### 😵 Note:

You must have more than one Avaya Aura<sup>®</sup> Media Server account managed by separate users. If one account is disabled or lost, another account can perform critical tasks, backups or recovery. For more information, see *Implementing and Administering Avaya Aura<sup>®</sup> Media Server*.

#### Procedure

- 1. On your client computer, start a Web browser.
- 2. In the address box, enter https://SERVER\_IP\_ADDRESS:8443/em. Where SERVER IP ADDRESS is the IP address of the Avaya Aura<sup>®</sup> Media Server.
- 3. In the **User ID** box, type the Avaya Aura<sup>®</sup> Media Server User ID log in account name. For example, type Admin.
- 4. In the **Password** box, type the account password.
- 5. Click Sign In.

# Configuring Avaya Aura<sup>®</sup> Media Server name resolution

#### About this task

Configure Avaya Aura<sup>®</sup> Media Server to resolve the hostname and Fully Qualified Domain Name (FQDN) of the Contact Center Manager Administration server. The Contact Center Manager Administration (CCMA) software is installed on the Contact Center server.

#### Procedure

- 1. Log in to Element Manager with administrative privileges.
- 2. Navigate to EM > System Configuration > Network Settings > Name Resolution.
- 3. Click Add.
- 4. In the IP Address box, enter the Contact Center Manager Administration IP address.
- 5. In the **Hostname** box, enter the Contact Center Manager Administration hostname.
- 6. Click Save.

# Adding Contact Center Manager Administration as a SOAP trusted node

#### About this task

To support Prompt Management in Contact Center Manager Administration (CCMA), you must add CCMA as a SOAP trusted node in Avaya Aura<sup>®</sup> Media Server Element Manager.

#### Procedure

- 1. Log in to Element Manager.
- 2. In the Element Manager navigation pane, click **System Configuration > Network Settings > General Settings**.
- 3. Click SOAP.
- 4. In the **Trusted Nodes** box, enter the IP address of the CCMA server.
- 5. Select Enable Trusted SOAP Nodes.
- 6. Click Save.

# **Chapter 6: Deploying Avaya WebLM**

Avaya provides a Avaya WebLM to manage licenses of one or more Avaya software products for your organization. WebLM facilitates easy tracking of licenses. To track and manage licenses in an organization, WebLM requires a license file from the <u>https://plds.avaya.com</u> website.

To deploy Avaya WebLM on Microsoft Azure, contact the Avaya representative and request to create an Avaya WebLM OS disk on Microsoft Azure. When the disk is available on your subscription, you can create a virtual machine from this disk.

# Creating the Avaya WebLM virtual machine on Microsoft Azure

#### About this task

Create a virtual machine for Avaya WebLM from the Avaya WebLM OS disk.

#### Before you begin

• Contact Avaya and request to create a managed disk with the Avaya WebLM OS.

#### Procedure

- 1. Log in to the Microsoft Azure portal: <u>https://portal.azure.com/</u>.
- 2. Click Disks.
- 3. From the list, select the Avaya WebLM OS disk.
- 4. Click Create VM and do the following:
  - a. In **Resource Group**, select the resource group that you created for IP Office.
  - b. In Virtual machine name, type the virtual machine name.
  - c. In Size, select the required virtual machine size.
  - d. In Authentication type, select **Password**.
  - e. Verify the network subnets.
  - f. Click Review + Create.
  - g. Click Create.

#### Result

You now can connect the Avaya WebLM virtual server using VPN.

# **Obtaining the WebLM server Host ID**

#### Before you begin

• Deploy the WebLM OVA on your VMware host server.

#### About this task

Obtain the WebLM server Host ID so you can use it to obtain or generate a license for use by Contact Center features.

The first time you log in to the WebLM Web interface, you must change the default password.

#### Procedure

1. Open Internet Explorer and enter the following URL:

https://<WebLMIPAddress>:52233/WebLM/index.jsp

Where WebLMIPAddress is the IP address of the WebLM virtual machine.

| File Edit View Favorites Tools Help    | x 🎭 🕶        |
|----------------------------------------|--------------|
| AVAYA Web License Manager (WebLM v7.0) |              |
|                                        |              |
|                                        |              |
|                                        |              |
|                                        |              |
|                                        |              |
| User Name:                             |              |
| Password:                              |              |
|                                        | Log On Clear |
| © 2015 Avaya Inc. All Rights Reserved. |              |
|                                        |              |
|                                        |              |
|                                        |              |

2. Log in to the Web License Manager user interface using the default settings:

The default User Name is admin.

The default **Password** is weblmadmin.

- 3. Click Log On.
- 4. You are forced to change the password and log back on again using the new password.
- 5. On the left hand pane, select Server properties.

| -VAYA Web         | License Manager (WebLM v7.0)                     | Help   About   Change Password   Lo | og off admin |
|-------------------|--------------------------------------------------|-------------------------------------|--------------|
| WebLM Home        | Server Properties                                |                                     |              |
| Install license   | Annual hour Course Description & Courselling 10  |                                     |              |
| Licensed products | Tou are here: Server Properties > Server Host ID |                                     |              |
| CCTR              | Server Host ID                                   |                                     |              |
| ContactCenter     |                                                  | This is the Host ID of this         |              |
| Uninstall license | Primary Host ID: VF-39-FF-06-31-06               | It should be used for               |              |
| Server properties |                                                  | would be installed on this          |              |
| Manage users      |                                                  | instance of the webLM server.       |              |
| Shortcuts         |                                                  |                                     |              |
|                   |                                                  |                                     |              |

- 6. Record the Server Host ID Primary Host ID number.
- 7. Use the WebLM server Host ID to obtain Contact Center licenses from the Avaya Product Licensing and Delivery System (PLDS).

### Installing the WebLM license file

#### Before you begin

• Use the WebLM server Host ID to obtain Contact Center licenses from the Avaya Product Licensing and Delivery System (PLDS).

#### About this task

Install the WebLM license file to license Contact Center features and agents.

#### Procedure

1. Open Internet Explorer and enter the following URL:

https://<WebLMIPAddress>:52233/WebLM/index.jsp

Where WebLMIPAddress is the IP address of the WebLM virtual machine.

- 2. Log in to the Web License Manager user interface using the "admin" **User Name** and your new password.
- 3. Log in to the WebLM Web interface using your new password.
- 4. In the left hand pane, click Install license.
- 5. In the **Enter license path** box, enter the license file details. Alternatively, click **Browse** to load the license file.

#### 6. Click Install.

7. You can review the Contact Center licensed details by clicking Licensed products > CCTR > ContactCenter.

| AVAYA w                                | /eb License Manager (WebL                                                | M v7.0)          | Help   Abo        | out   Change Pass | sword   Log off admin |
|----------------------------------------|--------------------------------------------------------------------------|------------------|-------------------|-------------------|-----------------------|
|                                        |                                                                          |                  |                   |                   |                       |
| WebLM Home                             | Contact Center - Release: 7 - SID: 101030                                | )                |                   | Standard L        | icense file           |
| Install license                        | You are here: Licensed Products > ContactCenter > View                   | License Capacity |                   |                   |                       |
| Licensed products                      |                                                                          |                  |                   |                   |                       |
| CCTR                                   | License installed on: September 9, 2015 1:22:0                           | 07 PM +01:00     |                   |                   |                       |
| - ContactCenter                        |                                                                          |                  |                   |                   |                       |
| View license capacity                  | License File Host IDs: VF-39-FF-06-31-06                                 |                  |                   |                   |                       |
| View peak usage                        |                                                                          |                  |                   |                   |                       |
| Uninstall license                      | Licensed Features                                                        |                  |                   |                   |                       |
| Server properties                      |                                                                          |                  |                   |                   |                       |
| Manage users                           | 30 Items 💝 Show 15 🗸                                                     |                  |                   |                   |                       |
|                                        | Feature (License Keyword)                                                | Expiration date  | Licensed capacity | Currently Used    |                       |
| hortcuts<br>Ioln for Installed Product | Maximum AMS Instance<br>VALUE_CCTR_AMS_INSTANCE                          | permanent        | 1                 | 0                 |                       |
|                                        | Base Offer<br>VALUE_CCTR_BASE                                            | permanent        | ENTERPRISE        | Not counted       |                       |
|                                        | Maximum Contact Center Manager Standard Nodes<br>VALUE_CCTR_CCM_STD_NODE | permanent        | 1                 | 0                 |                       |
|                                        | Maximum Open Interface<br>VALUE_CCTR_OI                                  | permanent        | 2000              | 0                 |                       |
|                                        | Maximum License Managers<br>VALUE_CCTR_PLICD                             | permanent        | 1                 | 0                 |                       |
|                                        | Maximum Basic Port<br>VALUE_CCTR_BASIC_PORT                              | permanent        | 2000              | 0                 |                       |
|                                        | Maximum SMS Agents<br>VALUE_CCTR_SMS_AGENT                               | permanent        | 2000              | 0                 |                       |

WebLM licensing is now available for Contact Center.

# Chapter 7: Avaya Contact Center Select installation

On the Microsoft Azure portal, create and configure the Microsoft Windows Server virtual machine, install the Avaya Contact Center Select application software from an ISO image, and configure Avaya Contact Center Select using the Ignition Wizard, a simple configuration utility.

Avaya Contact Center Select Release 7.1 is supported only on the Microsoft Windows Server 2012 R2 or Microsoft Windows Server 2016 operating system. The Microsoft Windows Server 2012 R2 or Microsoft Windows Server 2016 operating system and server must meet the requirements specified in *Avaya Contact Center Select Solution Description*. Avaya Contact Center Select supports only Standard or Data Center editions of Microsoft Windows Server 2012 R2 or Microsoft Windows Server 2016.

## **Creating the Windows Server virtual machine on Microsoft Azure**

#### About this task

Create a Windows Server 2012 R2 or Windows Server 2016 virtual machine on Microsoft Azure to deploy Avaya Contact Center Select.

#### Before you begin

- Ensure that the resource group and virtual network (VNET) that you created are available.
- Read Avaya Contact Center Select Solution Description for the Avaya Contact Center Select server specification requirements.

#### Procedure

- 1. In the Microsoft Azure portal, click Virtual machines.
- 2. On the Virtual machines screen, click **Create > Virtual machine**.
- 3. On the Basics tab, do the following:
  - a. From the **Resource group** list, select the resource group you have created for your solution.
  - b. From the Image list, select Windows Server 2012 R2 or Windows Server 2016.

#### Tip:

If you cannot find the required server name in the list, click **See all images** and use the **Search the Marketplace** box to find the server.

- c. Fill in the other required fields.
- 4. Click **Review + create**.
- 5. Click Create.
- 6. When the deployment process is complete, stop the virtual machine.
- 7. Configure the virtual machine size to comply with the Avaya Contact Center Select server specification requirements.

The server must have minimum 32 GB RAM.

- 8. Create and attach a new SSD data disk with the size required for your solution.
- 9. Save the changes and start the virtual machine.

# **Configuring the Windows Server 2016 virtual machine**

#### About this task

Configure the Windows Server 2016 virtual machine created on Microsoft Azure to deploy Avaya Contact Center Select.

For more information about hard disk partitions, see Avaya Contact Center Select Solution Description.

#### Before you begin

• Ensure that you are connected to the Azure VPN.

#### Procedure

- 1. Connect to the Windows virtual machine using the private IP address.
- 2. In the network settings, assign a static IP address to the server.

Avaya Contact Center Select servers do not support Dynamic Host Configuration Protocol (DHCP).

3. If the Windows virtual machine uses letter D as the temporary disk name, use the Microsoft Azure instruction to change the drive letter.

See the instruction at <u>https://docs.microsoft.com/en-us/azure/virtual-machines/windows/</u> <u>change-drive-letter</u>.

- 4. In the search box, enter diskmgmt.msc to access Disk Management.
- 5. Initialize the data disk and perform the disk partition as required for Avaya Contact Center Select.

#### Next steps

Mount the Avaya Contact Center Select ISO image and use the Avaya Contact Center Select installer and the Ignition Wizard to install and configure Avaya Contact Center Select.

# Installing Avaya Contact Center Select without Avaya Aura<sup>®</sup> Media Server Release 7.1 DVD software

#### About this task

Install the Avaya Contact Center Select without Avaya Aura<sup>®</sup> Media Server software and enable your contact center to route contacts to the agents.

#### Before you begin

- Download the Avaya Contact Center Select ISO image and patches from the Avaya Product Licensing and Delivery System (Avaya PLDS) at <a href="https://plds.avaya.com">https://plds.avaya.com</a>.
- Download the most recent Avaya Contact Center Select Release Notes.

#### Procedure

- 1. Read the Avaya Contact Center Select Release Notes for the most recent instructions.
- 2. Mount the Avaya Contact Center Select ISO file in your virtual machine so that it is available as a DVD drive.
- 3. Double click the DVD drive on the virtual server.

If the installation does not automatically start, access the DVD drive and double-click **Setup.exe.** 

4. Click Install to install the necessary software libraries on the server.

If you are prompted to accept the Microsoft .NET Framework license agreement, click **Accept**. If you are prompted to restart the server, click **Yes**.

- 5. After the prerequisite software and libraries are installed, navigate to the Avaya Contact Center Select DVD and double-click **Setup.exe** to install the application software.
- 6. The Avaya Contact Center Select installer starts and verifies that the server meets the minimum hardware and Operating System requirements:
  - If the system checker detects server errors, it displays a System information window listing the detected blocking issues. Review the displayed issues, click **Cancel**, and consult *Avaya Contact Center Select Solution Description* to determine the actions to resolve the issue.
  - If the system checker detects non-blocking warnings, it displays a System information window listing the detected issues. Review the displayed issues and consult *Avaya Contact Center Select Solution Description* to determine the actions to resolve the issue. You can ignore warnings if the potential impact to the operation of the contact center is understood and not applicable. Click **Ignore** or **Cancel**.

- If the system checker does not detect issues, the System information window is not displayed.
- 7. On the Select Deployment Type screen, select Avaya Contact Center Select without Avaya Aura<sup>®</sup> Media Server.
- 8. Click Next.
- 9. The Select Destination Drive window appears.

| AVAVA                            | Avaya Contact Center Select 7.1                                           |
|----------------------------------|---------------------------------------------------------------------------|
| Select Destination Drives        |                                                                           |
| Voice Contact Server Database    | e Drive                                                                   |
| Multimedia Contact Server Data   | abase Drive                                                               |
| Feature/Service Packs            |                                                                           |
| Select the source location for r | elease packs and the release pack manifest file (ReleasePackManifest.xml) |
|                                  | Install Cancel                                                            |

- 10. From the **Journal Database Drives** list, select the drive for the database journal file.
- 11. From the **Voice Contact Server Database Drive** list, select the drive for the voice databases.
- 12. From the **Multimedia Contact Server Database Drive** list, select the drive for the Contact Center Multimedia database.
- 13. In the **Service Packs** section, browse to locate the folder containing the Avaya Contact Center Select product updates.
- 14. Click Install.
- 15. The AVAYA GLOBAL SOFTWARE LICENSE TERMS window appears.

- 16. Read the terms of the license.
  - If you accept the terms, click I ACCEPT THE LICENSE TERMS. The installation continues.
  - If you do not accept the terms, click **I DECLINE THE LICENSE TERMS**. *The installation returns to the Select Destination Drive screen*. Click **Cancel** to stop the install.
  - To print the license terms, click **Print**.
- 17. The MICROSOFT SOFTWARE LICENSE TERMS window appears.
- 18. Read the terms of the license.
  - If you accept the terms, click I ACCEPT THE LICENSE TERMS. The installation continues.
  - If you do not accept the terms, click I DECLINE THE LICENSE TERMS. The installation returns to the Select Destination Drive screen. Click Cancel to stop the install.
  - To print the license terms, click **Print**.
- 19. The **Progress** window appears and displays the installation progress.
- 20. After a successful installation, the following window appears.

| iai iteriai ite                          |                                                                                            |
|------------------------------------------|--------------------------------------------------------------------------------------------|
| Installation of Avaya Contac             | ct Center Select without Avaya Aura® Media Server completed successfully.                  |
| <ul> <li>Launch Avaya Contact</li> </ul> | Center Select Ignition Wizard                                                              |
| Click Configure to conti                 | nue.                                                                                       |
| Setup will exit, the Avay                | ra Contact Center Select Ignition Wizard will launch to begin configuration of the system. |
|                                          |                                                                                            |
|                                          |                                                                                            |
|                                          |                                                                                            |
|                                          |                                                                                            |
|                                          |                                                                                            |
| Open log file                            |                                                                                            |

- 21. When the software is installed, you have the following options.
  - To continue configuring the server installation data:
    - a. Select the Launch Avaya Contact Center Select Ignition Wizard check box.
    - b. Click **Configure**. This starts the Avaya Contact Center Select Ignition Wizard.
  - To defer configuring the server installation data:
    - a. Clear the Launch Avaya Contact Center Select Ignition Wizard check box.
    - b. On the message box, click Yes.
    - c. On the main installer screen, click Close.

d. Follow the on-screen instructions and shut down the Avaya Contact Center Select server.

You must use the Ignition Wizard to initialize Avaya Contact Center Select, otherwise Avaya Contact Center Select is not operational. For more information about the Ignition Wizard, see the following procedures.

#### Next steps

Use the Ignition Wizard to configure Avaya Contact Center Select.

### Configuring the server installation data

#### Before you begin

- Know the IP address of the IP Office primary call server.
- Know the IP Office Service User account name and password.
- Know the IP Office System Password. Ask your IP Office Administrator for the System Password.
- Configure an IP Office SIP User Extension Number to be used to register Avaya Contact Center Select.
- Configure an IP Office short code to forward customer calls to an Avaya Contact Center Select CDN (Route Point).
- Install an Avaya WebLM server. Know the IP address and port number of the Avaya WebLM server.
- Install an Avaya Aura<sup>®</sup> Media Server server. Know the IP address and port number of the Avaya Aura<sup>®</sup> Media Server server.
- If your Avaya Contact Center Select solution is going to support email contacts, configure the mailbox details on your email server that you use to receive inbound email messages intended for the Avaya Contact Center Select. Know the name and password for this mailbox.
- If your Avaya Contact Center Select solution is going to support email contacts, know the host name of your email host server.

• You must configure the required language and locale of the Contact Center server operating system, if it is not a Latin-1 language, before configuring the Contact Center server using the Contact Center Ignition Wizard. For more information about configuring language and locale settings on the Contact Center server, see *Avaya Contact Center Select Advanced Administration*.

#### About this task

Configure the Avaya Contact Center Select installation data to enable communication with an IP Office primary call server.

Optionally, if your solution is to support routed email contacts, configure the mailbox details on your email server that you use to receive inbound email messages intended for the Avaya Contact Center Select. Avaya Contact Center Select logs onto this mailbox on your mail server and retrieves email at defined intervals. Email messages are then routed to agents. To route an email, Avaya Contact Center Select requires the mailbox name and password.

#### Procedure

1. Log on to the Avaya Contact Center Select server using the Administrator account details.

The Avaya Contact Center Select Welcome screen appears.

| Avaya Contact Center                                                                     |
|------------------------------------------------------------------------------------------|
| Αναγα                                                                                    |
| Avaya Contact Center Select                                                              |
| Ignition Wizard                                                                          |
|                                                                                          |
| This wizard will guide you through the configuration of your<br>Contact Center software. |
| Click Next to continue                                                                   |
| <u>N</u> ext > <u>C</u> ancel                                                            |

- 2. Click Next.
- 3. On the license screen, select I Accept the Terms of the End-User License Agreement.

4. Click Next.

|                   |                                  |                                                 | Avaya Con                                               | tact Center                        |                         |        |
|-------------------|----------------------------------|-------------------------------------------------|---------------------------------------------------------|------------------------------------|-------------------------|--------|
| <b>Conf</b>       | <b>igurati</b>                   | on Data                                         |                                                         |                                    | AVA                     | YA     |
| IP Office         | Sample Data                      | Core Licensin                                   | g Multimedia S                                          | Security Configuration             |                         |        |
| IP Ac             | ldress<br>ffice SIP Domain       | Voice Port<br>5060<br>Name                      | t Transport                                             | Username                           | Password Confirm Passwo | ord    |
| - IP Off<br>Exter | fice SIP Extensi<br>nsion Number | on<br>The Contact C<br>application res          | Center<br>gisters to the                                | ← IP Office System Pas<br>Password | Sword<br>Confirm Passwo | ord () |
| Conf              | word<br>irm Password             | This SIP exter<br>number must<br>created on the | ns SIP<br>nber.<br>nsion<br>be manually<br>a IP Office. |                                    |                         |        |
| Click Next        | t to Continue                    |                                                 |                                                         |                                    |                         |        |
|                   |                                  |                                                 |                                                         | < Bac                              | k Next >                | Cancel |

- 5. On the Configuration Data screen, select the IP Office tab.
- 6. In the **IP Office Server** section, in the **IP Address** box, type the IP address of the IP Office primary call server.
- 7. In the **Voice Port** box, type the port number of the IP Office primary call server. The default port number is 5060.
- 8. From the **Transport** list, select the network transport communication protocol for the IP Office primary call server. The default protocol is TCP.
- In the IP Office SIP Domain Name box, type the SIP domain name of your IP Office primary call server. The Avaya Contact Center Select SIP domain name must match your IP Office SIP domain name.
- In the IP Office SIP Extension section, in the Extension Number box, type the IP Office SIP User Extension Number used to register Avaya Contact Center Select. For more information, see <u>Configuring the SIP User Extension Number</u> on page 28.
- 11. In the **IP Office SIP Extension** section, in the **Password** box, type the password of the IP Office SIP User Extension Number used to register Avaya Contact Center Select. Enter the number that you configured for the Supervisor Settings Login Code on the user's

Telephony tab. For more information, see <u>Configuring the SIP User Extension Number</u> on page 28.

- 12. In the **IP Office SIP Extension** section, in the **Confirm Password** box, re-type the password.
- 13. In the **IP Office Service User** section, in the **Username** box, type the name of your IP Office data synchronization service user. For more information, see <u>Configuring an IP</u> <u>Office service user for data synchronization</u> on page 23.
- 14. In the **IP Office Service User** section, in the **Password** box, type the password of your IP Office data synchronization service user.
- 15. In the **IP Office Service User** section, in the **Confirm Password** box, re-type the password.
- 16. In the **IP Office System Password** section, in the **Password** box, type the *System Password* for your IP Office call server. Ask your IP Office Administrator for the System Password.
- 17. In the **IP Office System Password** section, in the **Confirm Password** box, re-type the *System Password* for your IP Office call server.
- 18. Select the Sample Data tab.

|                                                       | Avaya Contact Center                                                                                                    |        |
|-------------------------------------------------------|----------------------------------------------------------------------------------------------------|--------|
|                                                       | ion Data                                                                                                    | AYA    |
| IP Office Sample Dat                                  | Core Licensing Multimedia Security Configuration                                                                                                    |        |
| Sample Agent Star<br>6001<br>Sample CDN (Rout<br>3000 | Ing ID Sample Agents Templated<br>IO Enter a password for the Contact O Sample Agents Windows accounts.<br>Point) Callback Mailbox Number<br>6999 Confirm Password | enter  |
| Click Next to Continue                                |                                                                                                    |        |
|                                                       | < Back Next >                                                                                                    | Cancel |

- 19. In the **Contact Center Sample Data** section, in the **Sample Agent Starting ID** box, type a phone number for the first sample Avaya Contact Center Select agent. Avaya Contact Center Select automatically creates ten sample agents, using this number as the first of ten sequential agent numbers. The default number is 6001.
- 20. In the Sample CDN (Route Point) box, type a number for the Avaya Contact Center Select CDN (Route Point). This number must match an IP Office short code entry number. For more information, see <u>Configuring a shortcode to Contact Center Route Points</u> on page 28. The default number is 3000.
- 21. In the **Callback Mailbox Number** box, type the voice mail mailbox number. This voice mail number is used by the Customer Service sample application in Orchestration Designer. The default number is 6999.
- 22. In the **Sample Agent's Password** section, in the **Password** box, type a password for the Windows accounts of the sample agents. Avaya recommends that you enter a password that conforms to your corporate password policy.
- 23. In the **Confirm Password** box, re-type the password for the Windows accounts of the sample agents.
- 24. Select the **Core** tab.

| IP Office                       | Sample Data                                      | guratio<br>Core | Licensing                      | Multimedia | Security Configuration                                                                                                    |   |
|---------------------------------|--------------------------------------------------|-----------------|--------------------------------|------------|----------------------------------------------------------------------------------------------------|---|
| Avaya<br>IP Ac<br>IP Of<br>en_u | a Aura® Media<br>Idress<br>fice Contact Ce<br>Is | Server          | Port<br>5060<br>dia Services I | .ocale     | System Account Configuration<br>Enter a password for the Contact Center<br>administration Windows account.<br>Password<br>Confirm Password | 0 |

25. In the **Avaya Aura<sup>®</sup> Media Server** section, in the **IP Address** box, type the IP address of your Avaya Aura<sup>®</sup> Media Server.

- 26. In the **Port** box, type the port number for your Avaya Aura<sup>®</sup> Media Server. The default port number is 5060.
- 27. From the **IP Office Contact Center Media Services Locale** list, select the locale (including language and dialects) of the solution environment.
- 28. In the **System Account Configuration** section, in the **Password** box, type a password for the Avaya Contact Center Select administration account. The password is not checked against the server security policy for minimum password requirements. Avaya recommends that you enter a password that conforms to your corporate password policy.
- 29. In the **Confirm Password** box, type the password.
- 30. Select the Licensing tab.

|                            |             | Avaya Co   | ntact Center        |        |        |        |
|----------------------------|-------------|------------|---------------------|--------|--------|--------|
| Configuration              | Data        |            |                     |        |        | ŊА     |
| IP Office Sample Data Core | E Licensing | Multimedia | Security Configurat | ion    |        |        |
| License Type               |             |            |                     |        |        |        |
| Remote WebLM               | *           |            |                     |        |        |        |
|                            |             |            |                     |        |        |        |
|                            |             |            |                     |        |        |        |
|                            |             |            |                     |        |        |        |
|                            |             |            |                     |        |        |        |
|                            |             |            |                     |        |        |        |
| Click Next to Continue     |             |            |                     |        |        |        |
|                            |             |            |                     | < Back | Next > | Cancel |

- 31. From the License Type list, select Remote WebLM.
- 32. In the IP Address box, type the IP address of the remote Avaya WebLM server.
- 33. **(Optional)** To configure the Avaya WebLM centralized licensing, select the **Centralized** check box and, in the **CLID** box, type the Centralized License ID (CLID) of the ACCS server.
- 34. Select the Multimedia tab.

|                                                             |                                                                                      |      |           | Avaya Co   | ntact Center                                                                                                    |                                                                             |
|-------------------------------------------------------------|--------------------------------------------------------------------------------------|------|-----------|------------|----------------------------------------------------------------------------------------------------|-----------------------------------------------------------------------------|
| <b>Confi</b>                                                | gurati                                                                               | on I | Data      |            |                                                                                                    | AVAYA                                                                       |
| IP Office S                                                 | ample Data                                                                           | Core | Licensing | Multimedia | Security Configuration                                                                                                    |                                                                             |
| Mailbox<br>Mail Pro<br>Display<br>Email<br>exampl<br>Passwo | Configuration<br>ovider<br>oft Exchange<br>Name<br>le@company.co<br>rd<br>n Password | om   | ✓         |            | Incoming Mail Server<br>Host Name<br>Encryption<br>Cleartext V<br>Outgoing Mail Server<br>Host Name<br>Encryption<br>Cleartext V<br>SMTP Authentication<br>Base 64 Encoded Auth | Protocol<br>IMAP V<br>Port<br>143<br>Protocol<br>SMTP<br>Port<br>25<br>Port |

- 35. In the Mailbox Configuration section, from the Mail Provider list, select None, Microsoft Exchange, Gmail, Outlook Hotmail, Yahoo, or Other (POP3/IMAP). The default is Microsoft Exchange. If Avaya Contact Center Select is not going to process email contacts, select None. If you select Gmail, Outlook Hotmail, or Yahoo, the Incoming Mail Server and Outgoing Mail Server sections are automatically populated for you.
- 36. In the **Mailbox Configuration** section, in the **Display Name** box, type a display name for the mailbox.
- 37. In the **Mailbox Configuration** section, in the **Email** box, type the email address for the mailbox. For example, sales@company.com.
- 38. In the **Mailbox Configuration** section, in the **Password** box, type the password for the mailbox.
- 39. In the **Mailbox Configuration** section, in the **Confirm Password** box, re-type the password for the mailbox.
- 40. In the **Incoming Mail Server** section, in the **Host Name** box, type the name of the server on which email messages are received in your network.
- 41. In the **Incoming Mail Server** section, from the **Protocol** list, select the communication protocol for the inbound email server. Select **POP3** or **IMAP**. The default protocol is POP3.

- 42. In the **Incoming Mail Server** section, from the **Encryption** list, select the encryption type to use. Select **Cleartext**, **TLS**, or **STARTTLS**.
- 43. In the **Incoming Mail Server** section, in the **Port** box, type the port number of the incoming email server. For the POP3 protocol, the default port number is 110. For the IMAP protocol, the default port number is 143.
- 44. In the **Outgoing Mail Server** section, in the **Host Name** box, type the name of the server from which email messages are sent. Your inbound and outbound mail servers can have the same name.
- 45. For outgoing email, the Protocol is SMTP.
- 46. In the **Outgoing Mail Server** section, from the **Encryption** list, select the encryption type to use. Select **Cleartext**, **TLS**, or **STARTTLS**.
- 47. In the **Outgoing Mail Server** section, in the **Port** box, type the port number of the outgoing email server. The default port number is 25.
- 48. In the **Outgoing Mail Server** section, from the **SMTP Authentication** list, select SMTP Authentication Disabled or Base 64 Encoded Authentication. The default authentication method is Base 64 Encoded Authentication.
- 49. Select the **Security Configuration** tab, and configure the security details in the **Security Store Details** section.

|                                                                                                    | Avaya Contact Center                                                                                        |                                        |
|----------------------------------------------------------------------------------------------------|----------------------------------------------------------------------------------------------------|----------------------------------------|
| Configuration Da                                                                                                    | ata                                                                                                    | AVAYA                                  |
| IP Office Sample Data Core Lic                                                                                                    | ensing Multimedia Security Config                                                                           | guration                               |
| Security Store Decails         Full Computer Name (FQDN)         CC7SIP.aaccdomain.com         Encryption Algorithm Level         SHA256         V         Key Size         2048         Security Store Password         Confirm Store Password | Name of Organizational unit Name of Organization City or Locality State or Province Two letter country code | Type       DNS       Value         Add |
| Skip Security Configuration                                                                                                    |                                                                                                    | Create Store                           |
| Click Next to Continue                                                                                                    |                                                                                                    |                                        |
|                                                                                                    |                                                                                                    | < Back Next > Cancel                   |

50. If you do not want to enable security, select the **Skip Security Configuration** checkbox and skip to <u>66</u> on page 63.

#### Important:

A warning message appears. If you proceed without enabling security and IP Office is using TLS, you cannot test a first call quickly without additional configuration steps. The CTI link is disabled until you configure Contact Center TLS certificates to communicate securely with IP Office, or until you configure IP Office to allow an unsecured CTI connection. After the deployment, to complete your security configuration, follow the procedures in *Avaya Contact Center Select Advanced Administration*.

51. In the **Full Computer Name (FQDN)** box, type the full FQDN of the server on which you are creating the security store.

#### Important:

The FQDN must be the full machine name of the server that the Security Store resides on. The FQDN name is case-sensitive.

- 52. In the **Name of Organizational unit** box, type the name of the department or division within the company.
- 53. In the Name of Organization box, type the company name.
- 54. In the **City or Locality** box, type the name of the city or district in which the contact center is located.
- 55. In the **State or Province** box, type the state or province in which the contact center is located.
- 56. In the **Two Letter Country Code** box, type the country code in which the contact center is located.
- 57. In the **Security Store password** box, type a password for accessing the new security store.
- 58. In the **Confirm Store password** box, confirm the password for accessing the new security store.

#### Important:

Ensure you remember this password, because you need it when you log on to Security Manager after install. If you forget the password, you cannot access Security Manager.

- 59. If you are implementing High Availability in the contact center, generate the security store using Subject Alternative Names (SANs). In the **Subject Alternative Name** section, for each SAN you want to add:
  - a. From the Type drop-down list, select DNS.
  - b. In the **Value** field, type the FQDN for the server.
  - c. Click Add.

For a Business Continuity system, add the current server FQDN and the Managed name for the HA pair.

60. If you want to change the encryption setting, select the required encryption settings from the **Encryption Algorithm Level** and **Key Size** drop-down lists.

The default value for **Encryption Algorithm** is SHA256 and the default value for **Key Size** is 2048.

Contact Center displays a warning message if you select SHA1 or 1024. Contact Center includes these values for backward-compatibility only, because these settings do not meet the industry-recommended level of encryption.

- 61. Click Create Store.
- 62. You can now use the **Security Configuration** tab to create and save a Certificate Signing Request (CSR) file.

| Avaya Contact Center                                                                                                    |                                                                                                    |
|----------------------------------------------------------------------------------------------------|----------------------------------------------------------------------------------------------------|
| Configuration Data                                                                                                    | AVAYA                                                                                                    |
| IP Office Sample Data Core Licensing Multimedia Security Config                                                                  | guration                                                                                                    |
| Create CSR File  Add  Imported Trusted Certificate Authority Root Certificate(s)  Remove  Imported Identity Security Certificate | Status<br>Ensure that a removable or<br>network drive is available.<br>Create the Certificate Signing<br>Request file and save it to a<br>removable or network drive.<br>Alternatively, to defer Security<br>Configuration and continue |
| Remove                                                                                                    | Reset                                                                                                    |
| Click Next to Continue                                                                                                    |                                                                                                    |
|                                                                                                    | < Back Next > Cancel                                                                                                    |

- 63. Click Create CSR File.
- 64. From the **Save In** drop-down list, select a shared location in which to save the CSR file and click **Save**.

You must now send the Certificate Signing Request file to a Certificate Authority and receive a signed certificate and root certificate to import to the security store.

65. Click **Add** to import certificates. In the **Open** dialog box, navigate to the location of a certificate and click **Open**. To remove the imported certificate, select the required certificate from the list and click **Remove**.

You can import either a chained certificate, or separate root and signed certificates. Root certificates appear in the **Imported Trusted Certificate Authority Root Certificate(s)** section. A signed certificate appears in the **Imported Identity Security Certificate** section.

If a chained certificate contains both root and signed certificates, you can add root certificates and signed certificate simultaneously by importing just one chained certificate.

If a chained certificate contains root certificates only, you can use the chained certificate to add all root certificates at a time. To add a signed certificate, click **Add** and navigate to the required signed certificate.

If you have separate root and signed certificates, you must add them one by one by clicking the **Add** button. Always add a signed certificate last.

#### Important:

When adding a chained certificate, the system can ask you to enter the password you created for accessing the security store. See 57 on page 61.

- 66. Click Next.
- 67. Review and confirm your inputs, and click Configure.

The configuration utility begins to configure the Avaya Contact Center Select components.

- 68. When the Avaya Contact Center Select is configuration details are applied, the **Configuration Complete** screen appears.
- 69. Click Finish.
- 70. On the **Avaya Contact Center** message box, click **OK** to restart Avaya Contact Center Select.

Avaya Contact Center Select software is now installed on the virtual machine.

## **Using the Contact Center Dashboard**

#### About this task

You can use the Contact Center Dashboard to access Contact Center system tools and diagnose system problems. The Contact Center Dashboard displays some Operating System and system details such as CPU type, network details, and Operating System activation status.

The Contact Center Dashboard launches automatically the first time the Contact Center server boots up.

#### Procedure

1. The Contact Center Dashboard Welcome message box automatically appears when the server starts up.

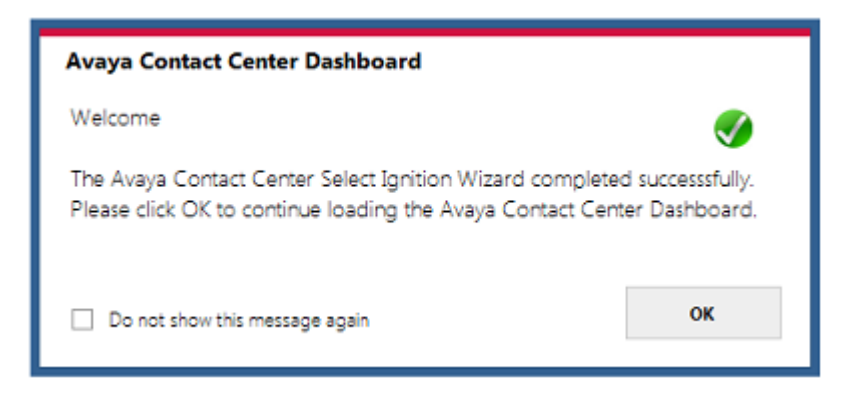

- 2. Click OK.
- 3. On the Contact Center Dashboard, select the Home tab.

| Avaya Contact Ce | nter Dashboard                                                                                                 | -                      | × |
|------------------|----------------------------------------------------------------------------------------------------|------------------------|---|
|                  | Home Connectivity Software System Troubleshooting                                                              |                        | _ |
| Home             | Avaya Contact Center Status<br>Avaya Contact Center is in a running state.                                     | View Services          |   |
| Connectivity     | Active or Standby: Active                                                                                      |                        |   |
| Software         | Avaya IP Office Server Availability                                                                            | ø                      |   |
|                  | IP Address: 10.134.35.87                                                                                       | SIP Gateway Monitor    |   |
| System           | The IP Office server is available and responsive.                                                              |                        |   |
| Troubleshooting  | The SIP Gateway Monitor (SGM) is the default port monitoring tool. Always refer to this tool to verify yo<br>— | our connection status. |   |
| v7.0.0.0         | Logged on user: Administrator                                                                                  | n All <u>C</u> lose    | ĺ |

4. Click **Refresh All** to refresh the Contact Center Dashboard status reports.

- 5. In the **Avaya Contact Center Status** section, click **View Services** to monitor the state of the Contact Center Windows services.
- 6. In the Avaya IP Office Server Availability section, click SIP Gateway Monitor to determine if Contact Center is communicating with IP Office.
- 7. Select the **Connectivity** tab.

|               | Home Connectivity Software System Troubleshooting                                             |        |
|---------------|-----------------------------------------------------------------------------------------------|--------|
|               | SIP <u>G</u> ateway Monitor                                                                   |        |
|               | Monitor the status of the SIP connection to IP Office                                         | Launch |
| ome           | Contact Center <u>M</u> ultimedia Dashboard                                                   |        |
|               | Monitor the multimedia mailbox status                                                         | Launch |
| onnectivity   | Contact Center Manager <u>A</u> dministration                                                 |        |
|               | Access Contact Center Manager Administration to configure and manage Contact Center resources | Launch |
| <b>A</b>      | System Control and Monitor <u>U</u> tility                                                    |        |
| itware        | Monitor, stop, and start Contact Center services                                              | Launch |
|               | Contact Center <u>L</u> icense Manager                                                        |        |
| stem          | Monitor license status and add additional licensed features                                   | Launch |
|               | <u>B</u> usiness Continuity Support                                                           |        |
| oubleshooting | Configure and control Business Continuity support feature for Contact Center                  | Launch |
|               |                                                                                               |        |
|               |                                                                                               |        |

- 8. In the **SIP Gateway Monitor** section, click **Launch** to monitor the status of the SIP connection to IP Office.
- 9. In the **Contact Center Multimedia Dashboard** section, click **Launch** to monitor the multimedia mailbox status.
- 10. In the **Contact Center Manager Administration** section, click **Launch** to access Contact Center Manager Administration to configure and manage Contact Center resources.
- 11. In the **System Control and Monitoring Utility** section, click **Launch** to monitor, stop, and start Contact Center services.
- 12. In the **Contact Center License Manager** section, click **Launch** to monitor license status and add additional licensed features.
- 13. Select **Business Continuity Support** to configure the Business Continuity feature.

#### 14. Select the **Software** tab.

|               | Contact Center DVD                               | Version                                                  |                           |                                  |                                | $\checkmark$   |
|---------------|--------------------------------------------------|----------------------------------------------------------|---------------------------|----------------------------------|--------------------------------|----------------|
| ome           | <b>Avaya Aura® Media</b><br>IP:                  | Server                                                   |                           |                                  |                                | ø              |
|               | Ignition Status                                  | Success                                                  |                           | View Log                         |                                | <b></b>        |
| onnectivity   | Avaya Contact Cente                              | er Components                                            |                           |                                  |                                | 0              |
|               | No Contact Center Serv<br>Packs and Patches from | vice Packs installed. Ensure<br>http://support.avaya.com | you have o<br>and install | downloaded the<br>ed using Updat | a latest Service<br>e Manager. | Update Manager |
| oftware       | Third Party Software                             | Information                                              |                           |                                  |                                | V              |
|               | All Third Party software                         | required for your curren                                 | : Contact C               | enter line-up is                 | present.                       |                |
|               | Name                                             |                                                          | Platform                  | Version                          | Status                         |                |
| rstem         |                                                  |                                                          |                           |                                  |                                |                |
|               |                                                  |                                                          |                           |                                  |                                | •              |
| oubleshootina |                                                  |                                                          |                           |                                  |                                |                |

- 15. **Contact Center Version** displays the version of the Contact Center software installed on the server.
- 16. **Avaya Aura<sup>®</sup> Media Server** displays the version of Avaya Aura<sup>®</sup> Media Server software installed on the server.
- 17. Ignition Status displays the Contact Center software installation status.
- 18. **Avaya Contact Center Components** displays the Contact Center software and patch lineup installed on the server.
- 19. **Third Party Software Information** displays the versions of the third-party software components used by Contact Center that are installed on the server.

| vaya Contact  | Center Das      | nooard                |                                   |                                   |
|---------------|-----------------|-----------------------|-----------------------------------|-----------------------------------|
|               | Home Con        | nectivity Software Sy | ystem Troubleshooting             |                                   |
|               | Machine N       | lame                  | ACCSONE                           |                                   |
|               | Windows         | Domain                | aaccdomain.com                    |                                   |
| lome          | Operating       | System                | Microsoft Windows Server 2012 R   | 2 Standard                        |
|               | Windows         | Activation Status     | Activated                         | $\checkmark$                      |
| onnectivity   | <b>RAM</b> 17 9 | 6                     | 16384 MB                          |                                   |
|               | CPU 1%          |                       | 2.926GHz 64bit Intel(R) Xeon(R) C | PU X5647 @ 2.93GHz                |
| oftware       | Network         |                       |                                   |                                   |
|               | Name            |                       | IP Address                        | MACAddress                        |
|               | Local Area Ci   | onnection             | 10.134.38.1                       | 005056A067                        |
| ystem         | Hard Disk       | 5                     |                                   |                                   |
|               | Name            | -<br>Volume Name      | Total Size GB                     | Free Space GB Used                |
|               | C:\             |                       |                                   |                                   |
| oubleshooting | D:A             |                       |                                   |                                   |
|               | F:\             |                       |                                   |                                   |
|               | G:\             |                       |                                   | *                                 |
| 7.0.0.0       | Logged on us    | er: Administrator     |                                   | <u>R</u> efresh All <u>C</u> lose |

#### 20. Select the **System** tab.

- 21. Machine Name displays the host name of the Contact Center server.
- 22. Windows Domain displays the name of the domain that the Contact Center server is in.
- 23. **Operating System** displays the Operating System version.
- 24. **Windows Activation Status** displays the Windows Operating System license and activation status.
- 25. **RAM** displays the amount of RAM memory in the server.
- 26. **CPU** displays the type of CPU in the server.
- 27. Network displays the networking details of the server: IP address and MAC address.
- 28. **Hard Disks** displays the number, size, and drive letter of the hard disk volumes in the server.

29. Select the Troubleshooting tab.

|               | Home Connectivity Software System Troubleshooting                                                              |                      |
|---------------|----------------------------------------------------------------------------------------------------|----------------------|
|               | System <u>E</u> rrors                                                                                          |                      |
|               | Errors were found in the Windows Event Viewer.<br>Please launch the Event Viewer to investigate system issues. | <u>E</u> vent Viewer |
| ome           |                                                                                                    |                      |
|               | Contact Center Log Files                                                                                       |                      |
| onnectivity   | Access Contact Center trace log files                                                                          | Launch               |
|               |                                                                                                    |                      |
| ftware        | Server Configuration                                                                                           |                      |
|               | Configure Contact Center licensed features and IP Office voice network settings                                | Launch               |
| <u>stem</u>   |                                                                                                    |                      |
|               | Contact Center Documentation                                                                                   | Launch               |
|               | Download the most recent Contact Center documentation                                                          | Luuist               |
| oubleshooting |                                                                                                    |                      |
|               |                                                                                                    |                      |
|               |                                                                                                    |                      |
|               |                                                                                                    |                      |

- 30. Select **System Errors** to access Contact Center events in the Microsoft Windows Event Viewer.
- 31. Select **Contact Center Log Files** to access Contact Center trace log files.
- 32. Select **Server Configuration** to configure Contact Center licensed features and IP Office voice network settings.
- 33. Select **Contact Center Documentation** to access and download the most recent Contact Center documentation from the Avaya support website.

### **Configuring IP Office for unsecured CTI connections**

#### About this task

When you skip security configuration during Avaya Contact Center Select installation, by default Avaya Contact Center Select uses TCP for the CTI connection to IP Office. You cannot test a first call quickly until you configure IP Office to allow an unsecured CTI connection.

If Avaya Contact Center Select uses TLS to communicate with IP Office, you can skip this procedure.

#### Procedure

- 1. Using IP Office Manager, select File > Advanced > Security Settings > System > Unsecured Interfaces.
- 2. In the Application Controls section, select the TAPI check box.
- 3. Click OK.
- 4. Select File > Save Security Settings.

#### **Next steps**

Verify that the TCP connection between Avaya Contact Center Select and IP Office is connected. Open the **SIP Gateway Management Client** and verify that the **CTI Proxy** link **Transport** setting is **TCP** and that the link status is **CONNECTED**.

# **Chapter 8: Data Security and Backup**

### Data privacy and security on Microsoft Azure

Microsoft provides you with a trusted set of cloud services and takes a defense-in-depth approach to provide you with security on Microsoft Azure. Microsoft helps you get protected faster across identity, network, and data by combining built-in security controls and partner solutions, and also provides tools to help you with security management and threat protection. Microsoft Azure DISKs of each server store all the Avaya Contact Center Select data.

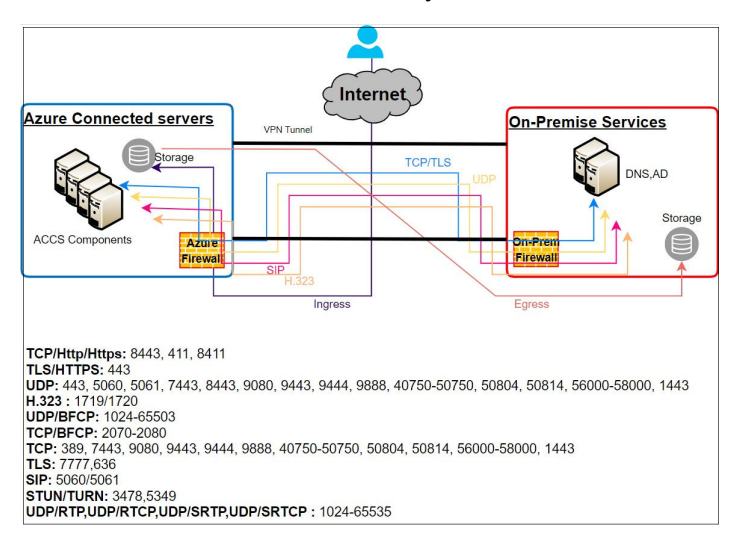

The following are the Defense in Depth (DiD) approaches provided by Microsoft:

• Identity and access: Microsoft provides the users with Role-Based Access Control (RBAC).

For more information on RBAC, see What Azure role-based access control is.

 Applications and data security: The applications and data security are protected by disk encryption.

For more information on Microsoft Azure disk data encryption, see <u>Azure data security and</u> <u>encryption best practices-Protect data at rest</u>.

- Network Security: The network security is provided with basic Distributed Denial-Of-Service (DDOS) protection. The network security group is provided with Microsoft Azure Firewall service.
- Virtual machine encryption: You can encrypt Microsoft Azure virtual machines using Microsoft Azure disk encryption to protect the contents of both Windows and Linux virtual machines.

Microsoft uses BitLocker for Windows and DM-Crypt for Linux to encrypt both the operating system volume and the data disks.

Microsoft enables connections from customer sites and remote workers to Microsoft Azure Virtual Networks using Site-to-Site and Point-to-Site VPNs.

- A Site-to-Site (S2S) VPN gateway connection connects your on-premises network to an Microsoft Azure virtual network over an IPsec/IKE VPN tunnel.
- A Point-to-Site (P2S) VPN gateway connection allows you to create a secure connection to the virtual network from an individual client computer.

# Recovering files from Microsoft Azure virtual machine backup

#### About this task

Microsoft Azure Backup service is a secure and cost-effective solution for Avaya Contact Center Select deployment. You can restore the data with application consistency.

You can configure backup for all four components (IP Office, Avaya Aura<sup>®</sup> Media Server, Webbased License Manager, and Avaya Contact Center Select).

#### Before you begin

Ensure that the resource groups for all the components are available.

#### Procedure

- 1. Log in to the Microsoft Azure portal: <u>https://portal.azure.com/</u>.
- 2. Navigate to Virtual machines.
- 3. In the left navigation pane, in the Operations section, click **Backup**.
- 4. On the Backup screen, perform the following:

In the Recovery Services vault section, select Create new.

Specify the name of the new recovery services vault.

- a. In the Resource group field, select the resource group corresponding to the component.
- b. In the Choose backup policy field, select Create a new policy.
- c. In the **Policy name** field, specify the policy name.
- d. In the Retention range section, select the retention period according to your requirements.
- e. Click OK.
- f. Click Enable Backup.

5. To back up all the components, repeat the procedure.

For more information on recovering files, see <u>Recover files from Azure virtual machine</u> <u>backup</u>.
# Index

## Α

| ACCS                    | <u>48</u><br>48.49 |
|-------------------------|--------------------|
| adding                  |                    |
| ССМА                    | <u>43</u>          |
| SOAP trusted node       |                    |
| AMS                     | <u>37</u>          |
| Avaya Aura Media Server |                    |
| Avaya support website   | <u>11</u>          |

# В

| backup                    |  |
|---------------------------|--|
| Azure                     |  |
| virtual machine <u>71</u> |  |

# С

| configuring       |    |
|-------------------|----|
| Contact Recording |    |
| create            |    |
| creating          |    |
| resource group    | 16 |
| virtual network   | 17 |
|                   |    |

# D

| dashboard                     | <u>63</u> |
|-------------------------------|-----------|
| data                          |           |
| privacy and security          | <u>70</u> |
| data synchronization          | <u>21</u> |
| deploying                     | <u>37</u> |
| deployment                    | <u>48</u> |
| Deployment process            | 15        |
| disk partitions               | 38        |
| disk partitions configuration | 38        |
| DVD installation              | <u>50</u> |

## Ε

| Element Manager | <u>42</u> |
|-----------------|-----------|
| extensions      | <u>34</u> |

#### G

| gateway        | <u>24</u>   |
|----------------|-------------|
| I              |             |
| installing AMS | . <u>41</u> |

| integrating            |                       |
|------------------------|-----------------------|
| ACCS                   | <u>48</u> , <u>49</u> |
| WebLM on Azure         | <u>44</u>             |
| introduction           | <u>7</u>              |
| IP Office              | <u>19</u>             |
| IP Office Manager      | <u>20, 35</u>         |
| IP Office service user | <u>23</u>             |
| IP Office support      | <u>19</u>             |
| IP Route               |                       |

#### L

| Linux virtual machir | ne <u>37</u> |
|----------------------|--------------|
| Linux virtual server | <u>37</u>    |

## Μ

| Microsoft Azure               | <u>16</u>   |
|-------------------------------|-------------|
| Microsoft Azure documentation | . <u>11</u> |

## 0

| overview           |    |
|--------------------|----|
| ACCS               | 12 |
| Azure architecture | 14 |

#### Ρ

| prerequisites        |   |
|----------------------|---|
| privacy and security |   |
| on Azure             |   |
| purpose              | 7 |

# R

| recover               |          |
|-----------------------|----------|
| files                 |          |
| related documentation | <u>7</u> |

#### S

| short code                | . 28        |
|---------------------------|-------------|
| sign in                   | . 16        |
| SIP domain                | . 26        |
| SIP user extension number | . <u>28</u> |
| support                   | . <u>11</u> |

## U

| unsecure CTI for IP Office |
|----------------------------|
|----------------------------|

#### V

| videos          | <u>10</u> |
|-----------------|-----------|
| virtual network |           |
| resource group  | <u>17</u> |

## W

| WebLM                | 44        |
|----------------------|-----------|
| on Azure             |           |
| WebLM license file   |           |
| WebLM server Host ID | <u>45</u> |